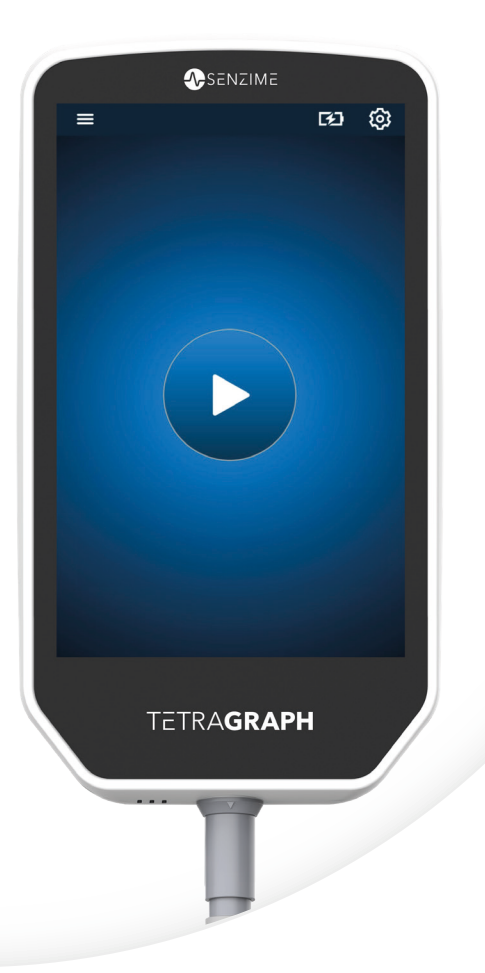

# Deutsch

# TETRA**GRAPH**

Rx Only

# Neuromuskulärer Transmissions Monitor Bedienungsanleitung

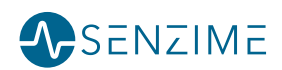

Alle Personenbezeichnungen in diesem Text sind geschlechtsneutral zu verstehen; auf eine geschlechterspezifische Unterscheidung wurde zugunsten der Lesbarkeit verzichtet.

Copyright © Senzime AB, alle Rechte vorbehalten – aktualisiert 2025

Die Informationen in diesem Dokument sind das Eigentum und unterliegen dem Urheberrecht von Senzime AB. Das Dokument ist nur für Benutzer des Geräts vorgesehen und darf nicht kopiert, verbreitet oder elektronisch an andere Parteien übertragen werden.

# Inhalt

| 1. | Einführung                                                                                                    | 5                                                        |
|----|----------------------------------------------------------------------------------------------------|----------------------------------------------------------|
| 2. | Anwendungsbereich und Kontraindikationen<br>Vorgesehene Anwender<br>Vorgesehene Verwendung<br>Erklärung zu den Indikationen<br>Klinischer Nutzen                            | <b>5</b><br>5<br>6<br>6                                  |
| 3. | Betriebsmodi<br>Train-of-Four (TOF), TOF-Ratio (TOFR) und TOF-Count (TOFC)<br>Post-Tetanic Count (PTC)<br>Single Twitch (ST)                                                | 6<br>                                                    |
| 4. | Einführung in den TetraGraph<br>Gerätelayout<br>Bildschirm-Layout<br>Das Monitor-System<br>Zubehör<br>Zugehörige Geräte/Optionales Zubehör & Ersatzteile                    | 8<br>                                                    |
| 5. | Inbetriebnahme<br>Inbetriebnahme des SEN 2015 TetraGraph<br>Einschalten des TetraGraph<br>Vorbereitung und Platzierung des Sensors                                          | <b>16</b><br>16<br>17<br>18                              |
| 6. | Betrieb PTC-Optionen Messzeitintervall Trendansicht Displaymodi Störgeräusch-Benachrichtigung Alternative Startmodi Neue Messung starten Hochladen und Überprüfen von Daten | 23<br>25<br>27<br>29<br>29<br>29<br>29<br>29<br>30<br>30 |
| 7. | Fehlerbehebung                                                                                                    | 31                                                       |

| 8.  | Wartung und Aufladen des Akkus                                             | .34 |
|-----|----------------------------------------------------------------------------|-----|
|     | Produktlebensdauer                                                         | 34  |
|     | Regelmäßige Kontrollen                                                     | 35  |
|     | Akkuprüfung                                                                | 35  |
|     | Sicherheitstest und Austausch des Netzteil-Kits                            | 36  |
| 9.  | Reinigung und Desinfektion                                                 | .36 |
| 10. | Leistung und technische Daten                                              | .37 |
| 11. | Datenausgabe und Cybersicherheitskontrollen                                | 40  |
| 12. | Sicherheit                                                                 | 40  |
|     | Warnhinweise und Vorsichtsmaßnahmen                                        | 40  |
|     | Zusammenfassung der Warnhinweise, Vorsichtsmaßnahmen<br>und Nebenwirkungen | 41  |
|     | Symbole und Piktogramme                                                    | 43  |
| 13. | Umgebung                                                                   | 46  |
| 14. | Informationen zur elektromagnetischen                                      |     |
|     | Verträglichkeit                                                            | 46  |
| 15. | Produktgarantie                                                            | 50  |
| 16. | Entsorgung von Elektro- und Elektronik-Altgeräten                          | 50  |

# 1. Einführung

Diese Bedienungsanleitung erläutert den Betrieb des TetraGraph, eines Monitoring-Systems für die neuromuskuläre Transmission (NMT), und der TetraSens-Elektroden.

Der TetraGraph überwacht die neuromuskuläre Blockade. Die Informationen des TetraGraph dienen der Ergänzung klinischer Informationen, die von anderen Messgeräten erfasst werden, sowie der klinischen Untersuchung, um eine angemessene Beatmung zu gewährleisten.

Prüfen Sie den TetraGraph Monitor stets auf dessen ordnungsgemäße Funktion und vergewissern Sie sich, dass das Gerät beim ersten Einschalten die vollständige Selbsttestsequenz abschließt. Prüfen Sie das Gerät und das entsprechende Zubehör auf jegliche physische Schäden oder fehlende Teile.

# 2. Anwendungsbereich und Kontraindikationen

### Vorgesehene Anwender

TetraGraph System und Monitor sind von geschultem und kompetentem Krankenhauspersonal gemäß der genehmigten klinischen Praxis und den vor Ort geltenden Richtlinien und Empfehlungen zu verwenden.

### Vorgesehene Verwendung

Der TetraGraph ist für die Stimulation eines Nervs und die Aufzeichnung, Messung, Analyse und Anzeige der elektrischen Muskelaktivität zur Untersuchung der Muskelfunktion vorgesehen. Der TetraGraph ist ein Monitor zur Messung der neuromuskulären Transmission (NMT) zum Einsatz in Krankenhausumgebungen, einschließlich Operationssälen, postoperativen Erholungsbereichen und Intensivstationen. Der TetraGraph dient dem Einsatz bei Patient\*innen (ausgenommen Neugeborene), die mechanisch beatmet werden oder wurden und denen ein Muskelrelaxans verabreicht wurde.

Als neuromuskuläre Transmission bezeichnet man die Übertragung eines elektrischen Impulses zwischen einem motorischen Nerv und seinem zugehörigen Muskel. Die neuromuskuläre Übertragung wird durch Muskelrelaxanzien gestoppt, die eine vorübergehende Muskellähmung verursachen und den Patienten daran hindern, sich zu bewegen und spontan zu atmen.

Muskelrelaxanzien werden während einer Allgemeinanästhesie verwendet, um die endotracheale Intubation zu ermöglichen und optimale Operationsbedingungen zu schaffen. In der Intensivmedizin können Muskelrelaxanzien bei der mechanischen Beatmung eingesetzt werden. Unter diesen Bedingungen kann der TetraGraph als objektiver Monitor zur Messung der neuromuskulären Transmission eingesetzt werden.

#### HINWEIS

Der TetraGraph darf nicht in einer Umgebung mit MRT-Geräten eingesetzt werden (und ist nicht mit der Kernspintomografie kompatibel).

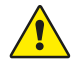

**WARNHINWEIS** Patient\*innen mit einem implantierten elektronischen Gerät wie einem Herzschrittmacher dürfen ohne vorherige fachliche Beurteilung eines medizinischen Experten keiner elektrischen Stimulation ausgesetzt werden.

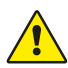

**WARNHINWEIS** Nicht in einer leicht entflammbaren Atmosphäre oder an Orten verwenden, an denen sich brennbare Anästhetika konzentrieren können.

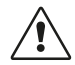

**VORSICHT** Patient\*innen mit einer bereits bestehenden neuromuskulären Erkrankung (Myasthenia Gravis, Dystrophie usw.) sowie Patient\*innen, die einen Gehirnschlag oder Schlaganfall erlitten haben, können eventuell unerwartete elektromyografische Reaktionen zeigen, welche die Messergebnisse beeinträchtigen. Ordnen Sie die EMG-Reaktionen in den entsprechenden klinischen Kontext ein.

# Erklärung zu den Indikationen

Der TetraGraph Monitor zur Messung der neuromuskulären Transmission (NMT) ist für die Messung der Relaxation des Patienten während der neuromuskulären Blockade indiziert.

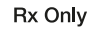

Laut Bundesgesetz darf dieses Gerät nur von einem Arzt oder auf ärztliche Anordnung verkauft werden. (nur für USA)

# **Klinischer Nutzen**

Der größte Patientennutzen des TetraGraph besteht darin, den Grad der neuromuskulären Blockade zu überwachen, wenn Muskelrelaxanzien in Verbindung mit einem chirurgischen Eingriff und/ oder einer mechanischen Beatmung verabreicht werden.

Klinische Entscheidungen sollten nie ausschließlich auf Daten des TetraGraph basieren. Die mit dem TetraGraph gewonnenen Informationen sind vielmehr als Ergänzung für optimale Entscheidungen im Patientenmanagement zu betrachten. Aus diesem Grund können spezifische klinische Ergebnisparameter wie Operationszeit, Symptomreduktion, Zeit bis zur Entlassung usw. nicht direkt dem Gerät zugeordnet werden, und das klinische Ergebnis muss mit dem Gesamtnutzen der Überwachung der neuromuskulären Relaxation in Zusammenhang gebracht werden.

# 3. Betriebsmodi

Ein neuromuskulärer Transmissions (NMT) Monitor zeigt das Vorhandensein einer neuromuskulären Blockade durch die Stimulation eines peripheren motorischen Nervs und die Beurteilung der evozierten Muskelreaktion. TetraGraph übernimmt diese Funktion durch periodische elektrische Stimulation des peripheren Nervs und direkte Messung der evozierten elektromyographischen (EMG) Antwort der Muskeln. Auf diese Weise wird eine quantitative und automatische Messung der Muskelreaktion auf einen Reiz erzielt.

# Train-of-Four (TOF), TOF-Ratio (TOFR) und TOF-Count (TOFC)

Der TOF-Modus besteht aus der Abgabe einer Folge von vier Reizen, der sogenannten "Train-of-Four"-Sequenz (TOF), sowie der Berechnung der "Train-of-Four"-Ratio (TOFR, das Verhältnis der Amplitude der vierten Reaktion zur Amplitude der ersten Reaktion) und des TOF-Counts (TOFC) aus den evozierten EMG-Reaktionen. Die erste Reaktion in der TOF-Sequenz (T1) (vor der Verabreichung von Muskelrelaxanzien) wird als T1-Baseline-Signalstärke (Reaktion) gespeichert, mit der weitere Messungen verglichen werden können. Eine T1-Baseline-Signalstärke über 5 mV weist auf eine angemessene Reaktion hin, die eine gute EMG-Messung während des gesamten Verfahrens ermöglicht.

#### Minimale und flache Blockade

Der Ausgangswert der TOF-Ratio (TOFR) wird vor der Verabreichung der Muskelrelaxanzien, aber nach Einleitung der Allgemeinanästhesie bestimmt. Er wird als 100 % angezeigt und entspricht einer Ratio von 1,0. Bei einem partiellen Nichtdepolarisationsblock nimmt die Ratio (der Prozentwert) mit zunehmendem Grad der Blockade von 100 % auf 0 % ab, was auf eine minimale, gefolgt von einer flachen Blockade hindeutet. Bei einem Verhältnis von 0 % ist die vierte Reaktion in der Sequenz (T4) nicht mehr vorhanden.

#### Moderate Blockade

Wenn drei Reaktionen verbleiben, wird der TOF-Count (TOFC) angezeigt, was auf eine moderate Blockade hindeutet. Mit zunehmender Tiefe der neuromuskulären Blockade verschwinden erst die dritte (T3) und dann die zweite Reaktion (T2). Wenn auch die letzte Reaktion des TOF (T1) nicht mehr vorhanden ist, entspricht das einem TOFC 0.

Wenn depolarisierende Substanzen wie Succinylcholin (Suxamethonium) verwendet werden, tritt normalerweise kein Fading auf. Die Reaktionsamplitude nimmt bei allen vier Reaktionen gleichzeitig ab, und die TOFR liegt weiterhin nahe bei 100 %, bis keine Reaktion mehr vorhanden ist. Bei der Verwendung von depolarisierenden Substanzen kann statt des TOF-Modus der Single-Twitch-Modus (ST) verwendet werden.

# Post-Tetanic Count (PTC)

#### **Tiefe Blockade**

Wenn der TOFC 0 erreicht, wird der PTC-Modus zur Überwachung einer tiefen Blockade aktiviert. Der PTC-Modus führt ein tetanisches Stimulationsprotokoll mit einer 5 Sekunden dauernden tetanischen Stimulation mit hoher Frequenz (50 Hz) aus, wobei die Stimulationsparameter (Stromstärke (mA) und Dauer ( $\mu$ s)) im Autostart-Modus automatisch ausgewählt werden. Im manuellen Startmodus werden die manuell ausgewählten Stimulationsparameter verwendet. Auf die tetanische Stimulation folgen 3 Sekunden später bis zu 20 einzelne Stimulationen mit 1 Hz. Der PTC ist die Anzahl der nach der tetanischen Stimulation erkannten Reaktionen und kann zwischen 0 und 20 liegen, wobei 0 eine vollständige neuromuskuläre Blockade anzeigt.

Nach Abgabe einer PTC-Sequenz deaktiviert der TetraGraph den PTC-Modus mindestens 2 Minuten lang. Die Auswahl von adaptivem, manuellem oder zyklischem PTC erfolgt in den Einstellungen. Die PTC-Standardeinstellung des TetraGraph ist Adaptive PTC™. Weitere Informationen finden Sie unter PTC-Optionen auf Seite 23.

# Single Twitch (ST)

Im ST-Modus wird ein einziger Reiz abgegeben und eine einzige Reaktion angezeigt. Dies wird alle 5 oder 10 Sekunden wiederholt. Die erste Messung, die üblicherweise vor der Verabreichung der Muskelrelaxanzien, aber nach Einleitung der Allgemeinanästhesie erfolgt, wird als Baseline-Signalstärke (Tref) gespeichert, mit der weitere Messungen verglichen werden können. Die TetraGraph Messanzeige zeigt die T1-Amplitude in mV und die T1/Tref-Ratio in Prozent (%) an. Eine Baseline-Signalstärke über 5 mV weist auf eine angemessene Signalstärke hin, die eine gute EMG-Messung während des gesamten Verfahrens ermöglicht.

# 4. Einführung in den TetraGraph

# Gerätelayout

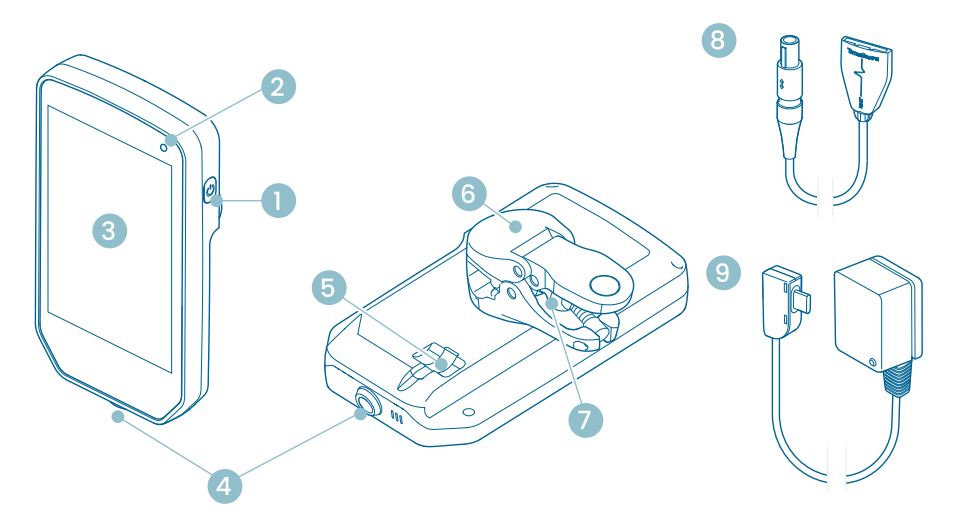

- 1. Ein/Aus-Taste
- 2. Akku-Ladeanzeige
- 3. Glasdisplay mit Touchscreen
- 4. Kabelstecker für das TetraCord-Patientenkabel
- 5. Anschluss für TetraGraph Netzteilkabel
- 6. Stativklemme
- 7. Stellschraube für Spannweite der Stativklemme
- 8. TetraCord-Patientenkabel
- 9. TetraGraph Netzteilkabel (USB-C)

# **Bildschirm-Layout**

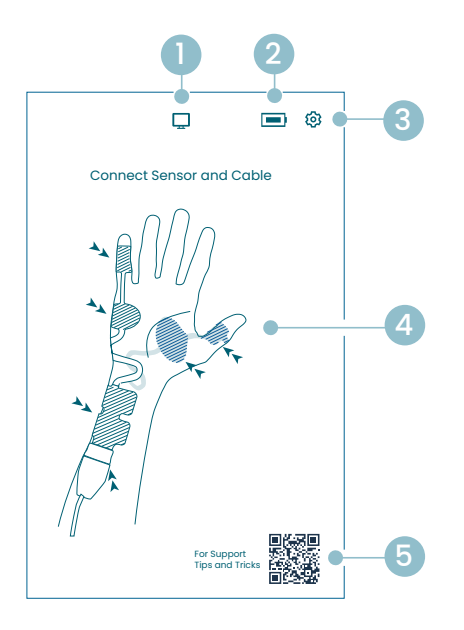

#### **Bildschirmansicht Sensorplatzierung**

- 1. Externe Monitoranzeige
- 2. Anzeige der Akkukapazität
- 3. Schaltfläche Einstellungen
- Anleitung zur Platzierung des Sensors über dem Nervus ulnaris und dem Musculus abductor digiti minimi (ADM) oder dem Musculus adductor pollicis (AP)
- Support (QR-Code f
  ür Zugriff auf Bedienungsanleitung, Kurzanleitungen und zus
  ätzliche Unterst
  ützung)

#### Startbildschirm

- 1. Alternativer Start
  - a. Manueller Start (Aufwachraum)
  - b. Single Twitch (depolarisierend)
- 2. Externe Monitoranzeige
- 3. Anzeige der Akkukapazität
- 4. Schaltfläche Einstellungen
- 5. Schaltfläche Autostart

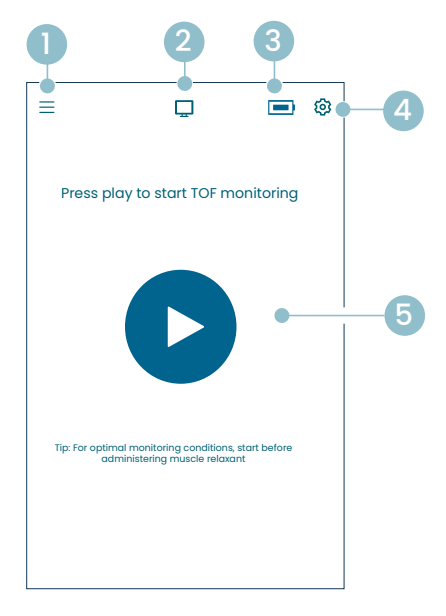

#### TetraGraph Hauptbildschirm

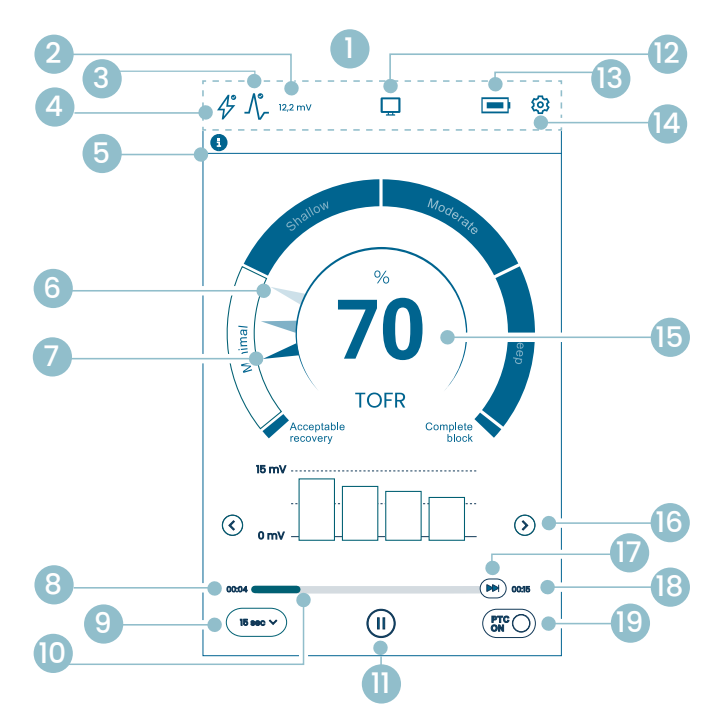

- 1. Informationsleiste
- 2. Signalstärke (T1-Baseline)
- 3. Signalstärkesymbol
- 4. Stimulationssymbol
- 5. Benachrichtigungsleiste
- 6. Trend (1 Minute)
- 7. Aktuelle Blockadetiefe
- 8. Zeit seit letzter Messung
- 9. Zeitintervall
- 10. Messzeitleiste
- 11. Schaltfläche Pause
- 12. Externe Monitoranzeige
- 13. Anzeige der Akkukapazität
- 14. Schaltfläche Einstellungen
- 15. Messergebnis
- 16. Auswahl der Displayansicht
- 17. On-Demand-Messung
- 18. Zeit bis zur nächsten Messung
- 19. PTC-Modus-Anzeige und An/Aus-Taste

### TetraGraph Symbole

| Nr. | Symbol  | Name                                          | Beschreibung                                                                                                    |                                                                                                    |  |  |
|-----|---------|-----------------------------------------------|----------------------------------------------------------------------------------------------------|----------------------------------------------------------------------------------------------------|--|--|
| 1.  | -       | Informationsleiste                            | Anzeige von Symbolen und Status für Stimulation, Signalstärke, nume-<br>rische Signalstärke (T1-Baseline), Anschluss eines externen Monitors,<br>Akkukapazität.<br>Hier befindet sich die Schaltfläche "Einstellungen". |                                                                                                    |  |  |
| 2   | 12.2 mV | Signalstärke                                  | Gibt die e<br>empfohle<br>Wenn die<br>liefert Tet<br>um die o                                                                                                    | Gibt die ermittelte oder geschätzte Signalstärke (T1-Baseline) an. Es wird<br>empfohlen, eine mV-Reaktion (Signalstärke) von über 5 mV anzustreben.<br>Wenn die Überwachung bei einem bereits relaxierten Patienten beginnt,<br>liefert TetraGraph Adaptive Intelligence™ eine geschätzte Signalstärke,<br>um die optimale Platzierung des Sensors zu unterstützen. |  |  |
|     |         | (I1-Baseline)                                 | 12,2 mV                                                                                                    | Ermittelte Signalstärke                                                                                                    |  |  |
|     |         |                                               | (~12,2)mV                                                                                                    | Geschätzte Signalstärke (in Klammern).                                                                                                    |  |  |
|     |         |                                               |                                                                                                    | Die Signalstärke wurde nicht ausgewertet. Das Symbol ist nur<br>während des Autostarts in der Anzeige für das automatische<br>Setup sichtbar.                                                                                                    |  |  |
|     | ۸∞      | Signalstärke-<br>symbol (ergänzt<br>durch die | $\operatorname{A}_{-}^{\!\!\circ}$                                                                                                    | Gute Signalstärke erkannt (> 5 mV)                                                                                                    |  |  |
| 3.  | -//-    | T1-Baseline<br>in mV, falls<br>ermittelt)     |                                                                                                    | Es wurden Signale erkannt, aber die Signalstärke ist gering<br>(< 5 mV)                                                                                                    |  |  |
|     |         |                                               | $\int_{-}^{\circ}$                                                                                                    | Seit Beginn des Falls wurde kein Signal erkannt.                                                                                                    |  |  |
|     | 43      | Stimulations-<br>symbol                       | Þ                                                                                                    | Es wurde keine Stimulation gesetzt. Das Symbol ist nur während des Autostarts sichtbar.                                                                                                    |  |  |
| 4.  |         |                                               | 4                                                                                                    | Es wurde eine supramaximale Stimulation gesetzt. (Patienten-<br>spezifische Stimulation)                                                                                                    |  |  |
|     |         |                                               | Þ                                                                                                    | Die Einstellungen für die maximale Stimulation werden verwen-<br>det (im Autostart-Modus).<br>Die Stimulation wird manuell gesetzt (im manuellen Startmodus)                                                                                                    |  |  |
|     | •       | Benachrichti-<br>gungsleiste                  | Befolgen<br>Die Bena<br>richten o<br>angezeig<br>das die A                                                                                                    | Sie stets die Anweisungen in der Benachrichtigungsleiste.<br>chrichtigungsleiste bietet zusätzliche Hilfestellung durch Nach-<br>der Fragen/Handlungsaufforderungen, die als Benachrichtigungen<br>t werden. Bei Textbenachrichtigungen wird ein Symbol angezeigt,<br>rt und Wichtigkeit angibt.                                                                    |  |  |
| 5.  |         |                                               | i                                                                                                    | (Blau) Information. Sichtbar bis zur nächsten Messung oder einer<br>Zustandsänderung.                                                                                                    |  |  |
|     |         |                                               |                                                                                                    | (Gelb) Wichtige Information und/oder Handlungsaufforderung.                                                                                                    |  |  |
|     |         |                                               |                                                                                                    | (Grün) Die supramaximale Stimulation wurde gesetzt. Eine gute<br>Signalstärke wurde erkannt.                                                                                                    |  |  |
|     |         |                                               | $\bigotimes$                                                                                                    | (Rot) Seit Beginn des Falls wurde kein Signal erkannt, oder es liegt ein Gerätefehler vor.                                                                                                    |  |  |

| Nr. | Symbol     | Name                                                                | Beschreibung                                                                                                    |  |  |
|-----|------------|---------------------------------------------------------------------|----------------------------------------------------------------------------------------------------|--|--|
| 6.  |            | 1-Minuten-Trend                                                     | 1-Minuten-Trendansicht anzeigen. Die verblassten (transparenten) Zeiger<br>im Level-of-Block Gauge <sup>™</sup> zeigen die Richtung des Trends an.<br>Die zuvor gemessenen Werte verblassen nach 1 Minute, wobei der älteste<br>Wert immer transparenter wird.<br>Auf dem Bildschirm werden maximal 4 Zeiger gleichzeitig angezeigt.                                       |  |  |
| 7.  |            | Aktuelle<br>Blockadetiefe                                           | Der weiße (undurchsichtige) Zeiger gibt Aufschluss über die aktuelle<br>Blockadetiefe                                                                                                    |  |  |
| 8.  | (15 sec V) | Zeitintervall                                                       | Die Zeitintervall-Schaltfläche zeigt das aktuelle Zeitintervall für den TOF<br>(während der TOF-Messung) bzw. für den PTC (während des PTC) an.<br>Sie kann jederzeit gedrückt werden, um die Intervalleinstellung zu ändern.<br>Weitere Informationen und Einzelheiten zu adaptiven und manuellen Zeit-<br>intervallen finden Sie unter "Messzeitintervall" auf Seite 25. |  |  |
| 9.  | 00:04      | Zeit seit letzter<br>Messung                                        | Gibt die Zeit seit der letzten gültigen Messung an. Steigt stetig an. Auch wenn die Messung angehalten wird oder die Messung fehlgeschlagen ist, steigt der Wert weiter an.                                                                                                    |  |  |
| 10. |            | Messzeitleiste                                                      | Fortschrittsbalken, der die verstrichene Zeit/den Countdown bis zur nächs-<br>ten Messung anzeigt. Wenn die Messung angehalten wird, ist der Balken<br>ausgegraut.                                                                                                    |  |  |
|     |            | Schaltfläche<br>Pause<br>(Schaltflächen<br>Wiedergabe<br>und Stopp) | Tippen Sie auf die Schaltfläche Pause, um die Messung anzuhalten.                                                                                                    |  |  |
| 11. |            |                                                                     | Tippen Sie auf die Schaltfläche Wiedergabe, um die Messung fortzusetzen.                                                                                                    |  |  |
|     |            |                                                                     | Tippen Sie auf die Schaltfläche Stopp, um den Startvorgang zu beenden.                                                                                                    |  |  |
|     |            |                                                                     | Wenn kein Monitor angeschlossen ist: leer.                                                                                                    |  |  |
| 12. |            | Externe<br>Monitoranzeige                                           | Externer Monitor angeschlossen.                                                                                                    |  |  |
|     |            |                                                                     | Verbindung zu externem Monitor abgebrochen.                                                                                                    |  |  |
| 13. |            | Akkuanzeige                                                         | Der Akkuladestand wird durch ein Symbol in Kombination mit einer Farbe<br>angezeigt. Tippen Sie auf das Batteriesymbol, um die Akkukapazität in %<br>anzuzeigen.                                                                                                    |  |  |
| 14. | ক্ত        | Einstellungen                                                       | Zum Öffnen des Menüs antippen. Ermöglicht Zugriff auf folgende<br>Menüoptionen:<br>Neuer Patient, ST-Modus/TOF-Modus wählen, PTC-Modus, Stimulation,<br>Gerät und Daten.                                                                                                    |  |  |

| Nr. | Symbol            | Name                                | Beschreibung                                                                                                    |  |
|-----|-------------------|-------------------------------------|----------------------------------------------------------------------------------------------------|--|
| 15. | 100               | Messergebnis                        | Zeigt das Ergebnis der letzten Messung an (TOF-Ratio, TOF-Count, Anzahl<br>der PTC-Reaktionen oder Single-Twitch-Reaktionen). Die Farbe der Zahl<br>visualisiert die Blockadetiefe des Patienten an. (Wenn die Überwachung<br>angehalten wird, erscheint der Wert in verblasstem Dunkelgrau.)                                                  |  |
|     |                   |                                     | 30 Weiß zeigt eine minimale bis moderate Blockade an.                                                                                                    |  |
|     |                   |                                     | Rosa zeigt eine tiefe Blockade an.                                                                                                    |  |
|     |                   |                                     | Grün zeigt eine akzeptable Erholung von der neuromuskulären Blockade an.                                                                                                    |  |
| 16. | $\langle \rangle$ | Auswahl des<br>Displaymodus         | Tippen Sie auf die Pfeile, um zwischen den verfügbaren Ansichten Balken-<br>diagramm, EMG-Kurve (Welle) und Trenddiagramm zu wechseln.<br>(Trenddiagramm ist nur im TOF-Modus verfügbar).                                                                                                    |  |
| 17. |                   | On-Demand-<br>Messung               | Die On-Demand-Messung wird nach 15 Sek. aktiviert, wenn das Intervall<br>für den TOF auf > 15 Sek. eingestellt ist, oder nach 2 Min., wenn das Inter-<br>vall für PTC-Messungen auf > 2 Min. eingestellt ist.<br>Tippen Sie auf die Schaltfläche On-Demand-Messung, um eine Messung<br>vor Ablauf des eingestellten Zeitintervalls zu starten. |  |
| 18. | 00:11             | Zeit bis zur<br>nächsten<br>Messung | Ein Countdown-Timer bis zur nächsten Messung. Wenn das Gerät angehal-<br>ten wird, werden keine Werte angezeigt, und die Zeitleiste ist ausgegraut.                                                                                                    |  |
| 19. | PTCON             | Anzeige<br>PTC-Modus                | Der Modus "PTC EIN" kann jederzeit durch Drücken der PTC-Schaltfläche<br>ausgeschaltet werden.<br>Während der PTC-Messung wird die PTC-Schaltfläche rosa.<br>Weitere Informationen zu den verschiedenen PTC-Modi finden Sie unter<br>PTC-Optionen auf Seite 23.                                                                                |  |

### Übersicht über das Einstellungsmenü

|     | Menü Ebene 1                                                  | Menü Ebene 2                 |                                                       | Menü Ebene 3                                                      |
|-----|---------------------------------------------------------------|------------------------------|-------------------------------------------------------|-------------------------------------------------------------------|
|     | Aktionen                                                      |                              |                                                       |                                                                   |
| ≙+  | Neuer Patient                                                 |                              |                                                       |                                                                   |
| 4   | ST-Modus/TOF-Modus<br>wählen (Wechsel des<br>Betriebsmodus)   |                              |                                                       |                                                                   |
|     | Einstellungen                                                 | -                            |                                                       |                                                                   |
| >\$ | PTC-Modus:<br>• Adaptiv (Standard)<br>• Manuell<br>• Zyklisch |                              |                                                       |                                                                   |
| Λ   |                                                               | Stimula<br>10/20/3           | ationsstrom: 30 mA (Standard)<br>30/40/50/60 mA       |                                                                   |
| 47  | Stimulation                                                   | Stimula<br>(Standa<br>200/30 | ationsimpulsdauer: 200 µs<br>ard)<br>10 µs            |                                                                   |
|     |                                                               | ÷                            | Anpassung der Helligkeit                              |                                                                   |
|     |                                                               |                              |                                                       | Anpassung der Lautstärke                                          |
|     | Gerät                                                         | <b>⊲</b> »                   | Ton                                                   | Benachrichtigung bei niedrigem<br>Akkuladestand: Ein/Aus          |
|     |                                                               |                              |                                                       | Benachrichtigung über unterbroche-<br>ne Kabelverbindung: Ein/Aus |
|     |                                                               | Ċ                            | Datum/Uhrzeit                                         | Datum/Uhrzeit eingeben (HH/MM/SS)                                 |
| Q   |                                                               | ଡ                            | Kommunikation<br>• AUS<br>• Allgemein<br>• IntelliVue |                                                                   |
|     |                                                               | © <sub>©</sub>               | Konfigurationen<br>(passwortgeschützt)                |                                                                   |
|     |                                                               | ×                            | Wartung (passwortgeschützt)                           |                                                                   |
|     |                                                               | i                            | Info                                                  | Softwareversion und Seriennummer                                  |
|     |                                                               | <u></u>                      | Hochladen                                             | Dateien auswählen und senden.                                     |
|     | Daten                                                         | ⋒₽                           | Löschen/Verwalten                                     | Dateien auswählen und löschen.                                    |
|     |                                                               | #                            | Fall-Referenz                                         | Max. 8 Ziffern.                                                   |

# **Das Monitor-System**

Im Lieferumfang des Systems sind die folgenden Artikel enthalten:

- SEN 2015 TetraGraph Monitor mit montierter Stativklemme
- SEN 2112 TetraCord-Patientenkabel
- 0715 Netzteil mit Kabel (FRIWO Modell-Nr. FW8002.1M/05)
- INFO0124 Bedienungsanleitung (dieses Dokument, Märkte außerhalb der USA)
- INFO0136 Welcome to Your New TetraGraph (nur US-Markt)

# Zubehör

Zubehör für das SEN 2112 TetraCord-Patientenkabel:

- SEN 2012 Verpackungseinheit mit 20 TetraSens-Elektroden (einzeln SEN 1010)
- SEN 2013 Verpackungseinheit mit 15 TetraSens Pediatric-Elektroden (einzeln SEN 1011)
- SEN 2016 Verpackungseinheit mit 15 TetraSensitive-Elektroden (einzeln SEN 1013)

# Zugehörige Geräte/Optionales Zubehör & Ersatzteile

- SEN 2017 TetraHub
- SEN 2230 18 ft TetraCord-Patientenkabel (5,5 m)

Nach Erhalt des TetraGraph und nach längerer Aufbewahrung müssen Sie das Gerät vor dem Einsatz reinigen und desinfizieren. Weitere Anweisungen finden Sie in Abschnitt 9. Reinigung und Desinfektion auf Seite 36.

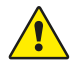

**WARNHINWEIS** Führen Sie vor dem Gebrauch eine Sichtkontrolle von Gerät und Patientenkabel auf lose und beschädigte Teile durch. Falls die Leistung des Geräts von der spezifizierten, erforderlichen oder erwarteten Leistung abweicht, nehmen Sie das Gerät sofort außer Betrieb.

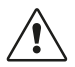

**VORSICHT** Vergewissern Sie sich vor dem Einsatz, dass der Monitor intakt und der Akku vollständig aufgeladen oder das Gerät an die Stromversorgung angeschlossen ist.

# 5. Inbetriebnahme

# Inbetriebnahme des SEN 2015 TetraGraph

#### Anschluss des TetraGraph an die Stromversorgung

- 1. Verwenden Sie das im System enthaltene Netzteil mit Kabel.
- 2. Schließen Sie das USB-C-Kabel an den USB-C-Anschluss auf der Rückseite des TetraGraph an und verbinden Sie das Netzteil mit dem Stromnetz.
- 3. Alternativ können Sie den eingebauten Akku vor Gebrauch mit dem mitgelieferten Netzteil aufladen.

#### Aufladen des Akkus

Um das Gerät aufzuladen, schließen Sie das Netzteil an den USB-C-Anschluss auf der Rückseite an. Die Akku-Ladeanzeige in der oberen rechten Ecke des Geräts leuchtet auf. Die LED leuchtet während des Ladevorgangs orange und wird grün, wenn der Akku vollständig aufgeladen ist. Wenn das Ladegerät nicht angeschlossen ist, leuchtet die LED nicht. Siehe Gerätelayout auf Seite 8.

Falls der Ladevorgang aufgrund einer Fehlfunktion abgebrochen werden muss, sollten Sie das USB-Kabel und das Netzteil vom Stromnetz trennen. Um die Trennung zu erleichtern, sorgen Sie bitte dafür, dass der Ort leicht zu erreichen ist.

#### Verbinden des TetraCord-Patientenkabels mit dem TetraGraph Monitor

- 1. Schließen Sie das TetraCord-Patientenkabel an den TetraGraph Monitor an, indem Sie das Kabel gerade in den Anschluss einführen.
- 2. Richten Sie den schwarzen Pfeil auf dem Kabelsteckverbinder an dem schwarzen Pfeil am Anschluss/Port des Monitors aus.
  - **HINWEIS** Den Kabelsteckverbinder beim Einführen in den Anschluss am Monitor NICHT VERDREHEN!

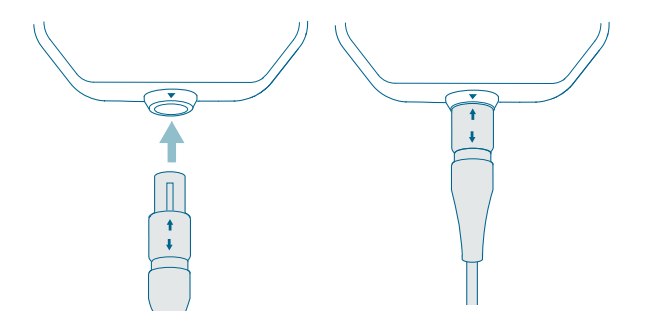

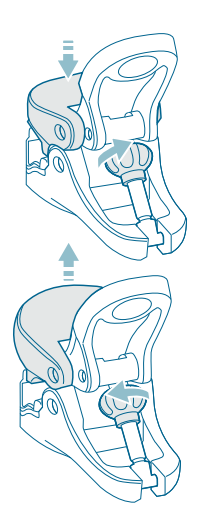

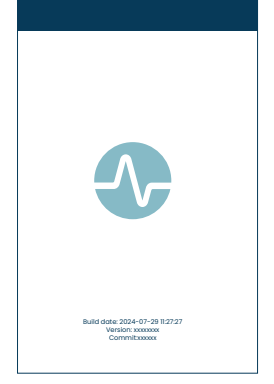

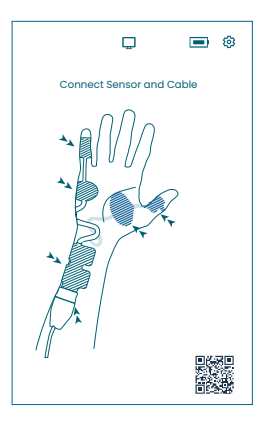

#### Stativklemme

- 1. Stellen Sie die Spannweite der Stativklemme ein, indem Sie die Stellschraube im oder gegen den Uhrzeigersinn drehen.
- 2. Befestigen Sie den TetraGraph mit der Stativklemme am Stativ/Rundrohr.
- 3. Stellen Sie sicher, dass die Klemme ausreichend greift.

# Einschalten des TetraGraph

Die Ein/Aus-Taste befindet sich auf der rechten Seite des Monitors, siehe Gerätelayout auf Seite 8.

- 1. Halten Sie die Ein/Aus-Taste 1 Sekunde lang gedrückt.
- 2. Ein kurzer Piepton bestätigt, dass das Gerät eingeschaltet wurde.
- 3. Der Bildschirm leuchtet auf, und der Monitor führt einen Selbsttest durch.
- 4. Nach der Selbsttest-Sequenz wird der Startbildschirm angezeigt.

Die Softwareversion wird unten auf dem Startbildschirm angezeigt.

HINWEIS Es dauert etwa 5 Sekunden, bis der Bildschirm nach dem Drücken der Ein/Aus-Taste aufleuchtet. Der vollständige Startvorgang dauert 20 Sekunden.

#### **Bildschirmansicht Sensorplatzierung**

Nach dem Startbildschirm wird der Bildschirm zur Sensorplatzierung angezeigt.

Die Abbildung auf dem Bildschirm zeigt die korrekte Platzierung der Elektroden über dem Nervus ulnaris und der Hand. Platzieren Sie den Sensor am Patienten und verbinden Sie den Sensor gemäß den Anweisungen in Vorbereitung und Platzierung des Sensors auf Seite 18 mit dem TetraCord-Patientenkabel.

# Vorbereitung und Platzierung des Sensors

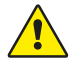

**WARNHINWEIS** Nur auf intakter, trockener und sauberer Haut mit normalem Empfinden anbringen.

HINWEIS

S Die Stimulation sollte nicht über geschwollene, infizierte, entzündete Bereiche oder Hautausschläge (z. B. Phlebitis, Thrombophlebitis, Krampfadern usw.) oder über bzw. in der Nähe von krebsartigen Läsionen erfolgen.

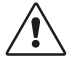

**VORSICHT** Patientinnen und Patienten mit einer bereits bestehenden neuromuskulären Erkrankung (Myasthenia Gravis, Dystrophie usw.) oder Patientinnen und Patienten, die einen Gehirnschlag oder Schlaganfall erlitten haben, können eventuell unerwartete elektromyografische Reaktionen zeigen, welche die Messergebnisse beeinträchtigen. Ordnen Sie die EMG-Reaktionen in den entsprechenden klinischen Kontext ein.

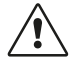

**VORSICHT** Stellen Sie sicher, dass elektrisch leitfähige Teile des Sensors oder Patientenkabels nur mit dem Patienten in Kontakt kommen.

#### Vorbereitung der Haut

Der Sensor kann wahlweise an der Hand oder am Fuß angebracht werden.

- 1. Eventuelle Körperbehaarung bei Bedarf abschneiden, nicht rasieren.
- 2. Mit einem sauberen Tupfer leicht abreiben.
- 3. Den Hautbereich vor dem Anbringen des Sensors gründlich reinigen und vollständig trocknen.

#### Beschreibung der Sensorelektroden

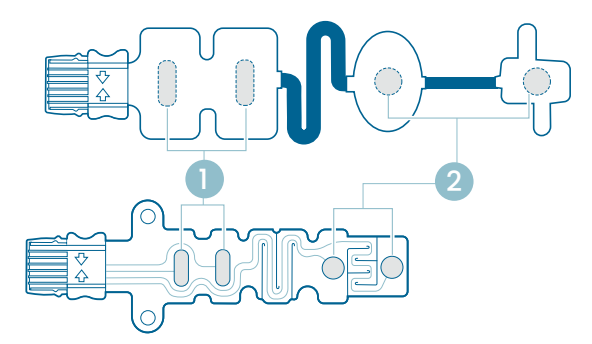

- 1. Stimulationselektroden
- 2. Aufzeichnungselektroden

#### Messung an der Hand

Die Stimulationselektroden werden über dem Nervus ulnaris am Handgelenk und die Aufzeichnungselektrode entweder auf dem Hypothenar-Muskel unterhalb des kleinen Fingers (Musculus abductor digiti minimi) oder dem Thenar-Muskel unterhalb des Daumens (Musculus adductor pollicis) platziert. Die distale Aufzeichnungselektrode wird auf dem kleinen Finger oder Daumen platziert, wie unten dargestellt.

#### Messung am Fuß

Die Stimulationselektroden werden über dem Nervus tibialis posterior am Knöchel (hinter dem Innenknöchel) und die Aufzeichnungselektrode auf dem Musculus flexor hallucis brevis am Fuß neben der Plantarfläche des ersten Metatarsalknochens (der Knochen direkt hinter der großen Zehe an der Fußsohle) platziert. Die distale Aufzeichnungselektrode wird unter der großen Zehe platziert, wie unten dargestellt.

Falls eine Operation an einem Arm/Fuß durchgeführt wird, platzieren Sie die TetraSens-Elektroden am anderen Arm/Fuß. So vermeiden Sie, dass nicht-sterile Elektroden in die Nähe der Operationsstelle gelangen, und reduzieren im Fall einer Hochfrequenz-Elektrokauterisation den Effekt potenzieller Interferenzen.

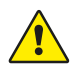

**WARNHINWEIS** Patientinnen und Patienten mit einem implantierten elektronischen Gerät wie einem Herzschrittmacher dürfen ohne vorherige fachliche Beurteilung eines medizinischen Experten keiner elektrischen Stimulation ausgesetzt werden.

HINWEIS Bei Patientinnen und Patienten mit Herzschrittmacher sollten die Stimulationselektroden so weit wie möglich vom Herzschrittmacher entfernt platziert (an der unteren Extremität oder am Arm gegenüber der Herzschrittmacher-Position) und die Risiken gegenüber dem Nutzen abgewogen werden. Wenn eine neuromuskuläre Überwachung für notwendig erachtet wird, sollte zur Auslösung einer evozierten Reaktion eine möglichst geringe Stromstärke verwendet und nur so häufig wie unbedingt nötig stimuliert werden.

#### **Platzierung des Sensors**

Bringen Sie die Elektroden an der Hand oder dem Fuß an, bevor Sie den Sensor an das TetraCord-Patientenkabel anschließen.

- 1. Reißen Sie die Verpackung auf (keine Schere benutzen) und entnehmen Sie den Sensor.
- 2. Entfernen Sie die Stimulationselektroden (proximal, quadratisch) von der Trägerfolie, indem Sie den Rand der Elektroden anheben, und platzieren Sie diese wie unten dargestellt über dem Ellennerv (N. ulnaris) am Handgelenk oder dem oberen N. tibialis am Knöchel.
- Entfernen Sie die Aufzeichnungselektroden (distal, rund) von der Trägerfolie, indem Sie den Rand der Elektroden anheben, und platzieren Sie diese wie unten dargestellt auf dem M. abductor digiti minimi, dem M. adductor pollicis oder dem M. flexor hallucis brevis.

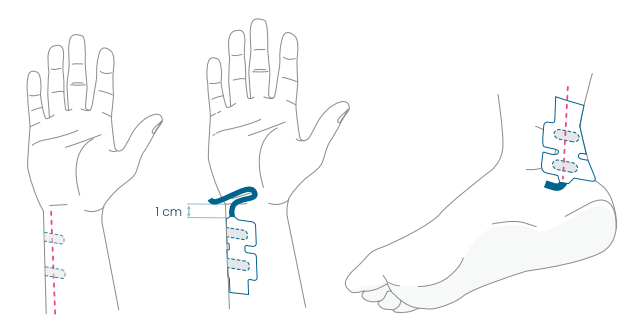

An der Hand: Die Stimulationselektroden werden 1 cm unterhalb der Handgelenkfalte über dem N. ulnaris platziert. Am Fuß: Die Stimulationselektroden werden über dem N. tibialis posterior neben dem Innenknöchel platziert.

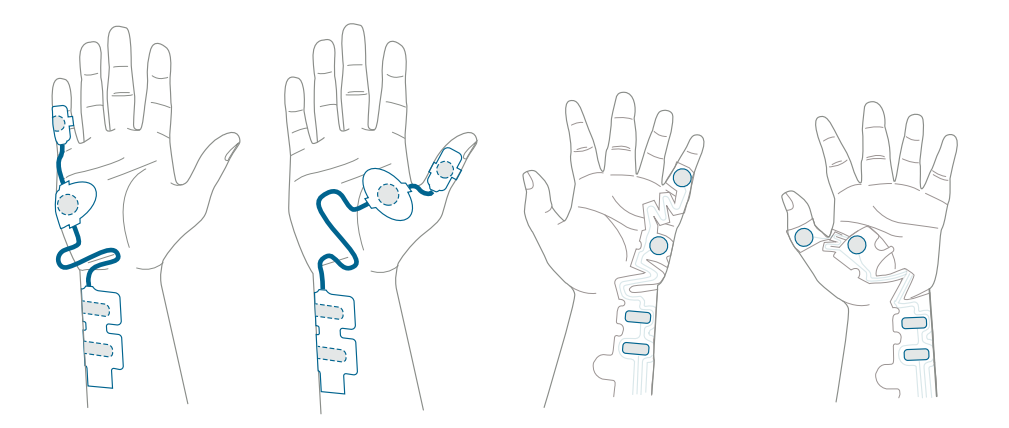

An der Hand: Die Aufzeichnungselektroden werden über dem M. digiti minimi oder dem M. adductor pollicis platziert.

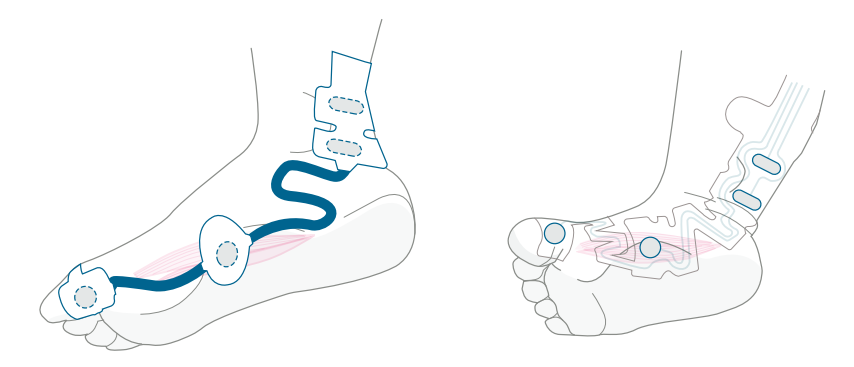

Am Fuß: Die Aufzeichnungselektroden werden über dem M. flexor hallucis brevis platziert.

#### Verbinden des TetraCord-Kabels mit dem Sensor

- 1. Stecken Sie den Sensorstecker in den Kabelanschluss.
- 2. Stellen Sie die korrekte Ausrichtung sicher, siehe Abbildung. Ein Klickgeräusch bestätigt die korrekte Verbindung.

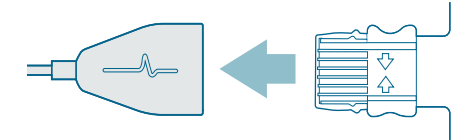

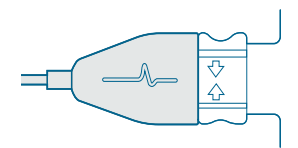

Wenn die Sensoren nicht mehr fest auf der Haut haften, müssen sie entsorgt werden.

Stellen Sie sicher, dass keine anderen Geräte mit den Stimulations- oder Aufzeichnungselektroden in Kontakt kommen.

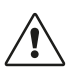

**VORSICHT** Bei einigen Patienten können Hautreizungen oder Überempfindlichkeiten aufgrund elektrischer Stimulation oder elektrisch leitfähiger Mittel (z. B. klinischer Kleber oder Hydrogel) auftreten.

Die Reizung kann durch eine alternative Anordnung der Elektroden an der Hand oder dem Fuß gemindert werden.

#### Entfernen des Sensors

- 1. Schalten Sie den TetraGraph Monitor aus.
- 2. Trennen Sie das TetraCord-Kabel vom TetraSens-Sensor, indem Sie die Klemmen am Sensor zusammendrücken.
- 3. Entfernen Sie den Sensor von der Haut, indem Sie ihn vorsichtig vom Rand aus ablösen.
- 4. Entfernen Sie mögliche Gelrückstände von der Haut.
- 5. Entsorgen Sie gebrauchte Sensoren als klinischen Abfall.

# 6. Betrieb

### TetraGraph Adaptive Intelligence™

Der TetraGraph Monitor verfügt über mehrere spezialisierte Algorithmen, die dem Benutzer die Optimierung der Überwachung der neuromuskulären Blockade erleichtern und ihn dabei anleiten. Zusammen bilden sie **TetraGraph Adaptive Intelligence™**, das aus folgenden Elementen besteht:

- Anleitung zur Optimierung der Sensorplatzierung mit Hilfe von Stimulations- und Signalstärkesymbolen, ergänzt durch Textbenachrichtigungen, um die optimale Sensorplatzierung zu erleichtern und die Signalstärke zu verbessern. Wenn die Überwachung bei einem bereits vollständig oder teilweise relaxierten Patienten beginnt, kann keine supramaximale (patientenspezifische) Stimulation erfolgen, und es wird kein oder nur ein instabiles Signal erkannt. Wenn EMG-Reaktionen erkannt werden, liefert TetraGraph Adaptive Intelligence™ eine Schätzung der Signalstärke (in Klammern angegeben), um Feedback zur Sensorplatzierung zu geben.
- Adaptive PTC<sup>™</sup>, bei dem der TetraGraph in den PTC-Modus (Modus für tiefe Blockade) wechselt und automatisch mit der tetanischen Stimulation und den PTC-Messungen fortfährt, sobald zwei aufeinanderfolgende TOFC 0 bestätigt wurden. Wenn die Bedingungen nicht erfüllt sind, wird der TOF-Modus fortgesetzt. Siehe PTC-Optionen auf Seite 23.
- Adaptives Zeitintervall, das die Messintervalle automatisch an die Veränderungen der neuromuskulären Reaktion anpasst. Siehe Messzeitintervall auf Seite 25.

# Anzeige von Messdaten, Informationen und Handlungsaufforderung

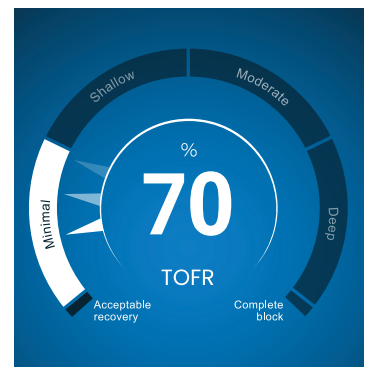

TetraGraph Level-of-Block Gauge™

#### Level-of-Block Gauge<sup>™</sup>

Die Messdaten werden im Level-of-Block Gauge<sup>™</sup> angezeigt, auf dem der Benutzer anhand von Farbanzeige, Zeiger, Zahlen und Text über die neuesten Messdaten und den 1-Minuten-Trend informiert wird.

#### Informationsleiste

Die Informationsleiste befindet sich am oberen Bildschirmrand. TetraGraph Adaptive Intelligence™ unterstützt den Nutzer bei der Optimierung der Sensorplatzierung und gibt über die Farbe des Stimulationssymbols (grün oder weiß) und des Signalstärkesymbols (grün, gelb oder rot) in der Informationsleiste Aufschluss über die korrekte Elektrodenposition. Siehe Bildschirm-Layout auf Seite 9.

#### Die Benachrichtigungsleiste

Die Benachrichtigungsleiste befindet sich direkt unter der Informationsleiste. Weitere Hilfestellungen werden durch Nachrichten oder Fragen gegeben, die als Benachrichtigungen angezeigt werden.

Während der Einleitung des Autostarts wird die Frage/Handlungsaufforderung einige Sekunden lang angezeigt. Wenn der Benutzer innerhalb dieses Zeitraums keine der Optionen auswählt (antippt), wird der Autostart fortgesetzt, und die TOF-Messung beginnt.

Während des Messvorgangs werden bei Bedarf Benachrichtigungen angezeigt, um über den Überwachungs- oder Messstatus zu informieren und/oder den Benutzer zu einer empfohlenen Aktion zu veranlassen.

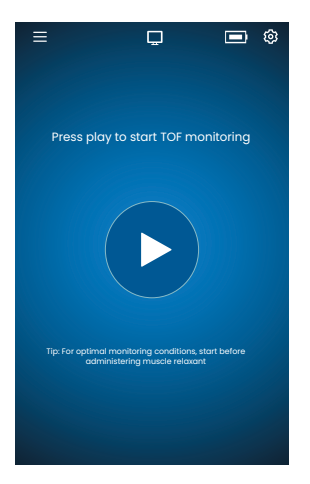

#### Autostart

Der Autostart-Modus ist die empfohlene Betriebsart für den TetraGraph.

#### Starten des Autostart-Modus

- 1. Um den Autostart-Modus zu starten, tippen Sie auf dem Startbildschirm auf die Auto Schaltfläche. Das Gerät erkennt den maximalen Stimulationsstrom und setzt den 20 % über den Strom der maximalen Reaktion (supramaximaler Stimulationsstrompegel).
- Bevor die erste TOF-Messung gestartet wird, werden die Benachrichtigungen Automatisches Setup läuft und Automatisches Setup erfolgreich angezeigt.

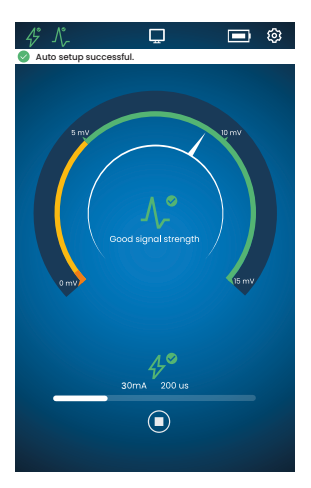

#### Automatisch ausgewählte Parameter anzeigen

 Tippen Sie auf das Stimulationssymbol in der Informationsleiste, um die automatisch ausgewählten Parameter für die Stimulation in Milliampere (mA) und die Impulsdauer in Mikrosekunden (µs) anzuzeigen.

Sind das Stimulations- und das Signalstärkesymbol grün, bedeutet dies:

- Eine supramaximale (patientenspezifische) Stimulation wurde gesetzt
- Eine gute Signalstärke (über 5 mV) wurde erkannt.

#### Überwachung eines bereits relaxierten Patienten

Wenn die Überwachung bei einem bereits relaxierten Patienten gestartet wird, kann keine supramaximale (patientenspezifische) Stimulation durchgeführt werden, und es wird kein Signal erkannt. Dies bedeutet:

- Es werden die maximalen Stimulationseinstellungen verwendet (60 mA, 300 µs).
- Angezeigte Benachrichtigung: Patient relaxiert oder Neu starten und Sensor neu platzieren fordert den Benutzer auf, zu bestätigen, dass der Patient bereits relaxiert ist, oder die Option eines Neustarts zu wählen.
- Wenn innerhalb von 5 Sekunden keine Option ausgewählt wurde, wird das automatische Setup fortgesetzt.
- Wenn EMG-Reaktionen erkannt werden, liefert TetraGraph Adaptive Intelligence<sup>™</sup> eine geschätzte Signalstärke, um Feedback zur Sensorplatzierung zu geben.

Weitere Informationen und eine Erläuterung der Symbole für Stimulation und Signalstärke sowie der empfohlenen Maßnahmen finden Sie in den Tabellen zur Fehlerbehebung auf Seite 31.

# **PTC-Optionen**

Die PTC-Standardeinstellung des TetraGraph ist Adaptive PTC™, bei der das Gerät automatisch zwischen TOF- und PTC-Messung umschaltet.

#### Ändern des PTC-Modus

- 1. Um den PTC-Modus zu ändern, öffnen Sie die Einstellungen und wählen Sie im Dropdown-Menü PTC-Modus den PTC-Modus aus.
- HINWEIS Der Modus "PTC An" kann jederzeit durch Drücken der PTC-Schaltfläche in der unteren rechten Ecke des Displays ausgeschaltet werden. Die Anzeige auf der Schaltfläche wechselt dann zu "PTC AUS".

#### Adaptive PTC<sup>™</sup>-Modus

Adaptive PTC<sup>™</sup> ist die Standardeinstellung für den PTC.

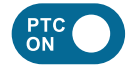

- Der Modus wird durch die weiße (aktive) Schaltfläche und den Text "PTC EIN" auf der PTC-Schaltfläche angezeigt.
- "PTC EIN" lässt sich jederzeit auf "PTC AUS" stellen.
- Die Schaltfläche "PTC EIN" wird rosa, wenn zwei aufeinanderfolgende TOFC 0 bestätigt wurden.

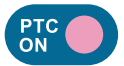

- Die Änderung zu Rosa zeigt an, dass der PTC aktiv ist. Benachrichtigung: PTC wird initiiert.
- Das standardmäßige PTC-Intervall beträgt 2 Minuten.
- Wenn ein TOFC erkannt wird, werden die Intervalle auf 15 Sekunden oder das zuvor für TOF ausgewählte Zeitintervall zurückgesetzt.

Die Zeitintervalle von 15 Sekunden (TOF) bzw. 2 Minuten (PTC) sind im Modus Adaptive PTC™ voreingestellt und bleiben unverändert, solange sie nicht manuell geändert werden.

**HINWEIS** Wenn das TOF- oder PTC-Zeitintervall manuell geändert wird, muss der Benutzer das Intervall während der weiteren Überwachung weiterhin manuell ändern.

#### Zyklischer PTC-Modus

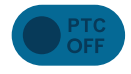

- Im zyklischen PTC-Modus ist die Schaltfläche "PTC AUS" ausgegraut (inaktiv).
- Der inaktive Modus bleibt während der gemessenen TOFR und TOFC 3, 2 und 1 bestehen.

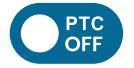

• Nach der Bestätigung von TOFC 0 leuchtet die Schaltfläche "PTC AUS" weiß (aktiv).

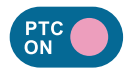

- Die erste PTC-Messung wird manuell durch Antippen der PTC-Schaltfläche gestartet. Die PTC-Schaltfläche wird rosa, und die PTC-Messungen beginnen.
- Nach dem ersten Start werden die PTC-Messungen alle 2 Minuten wiederholt (Standardintervall), bis ein TOFC 1 oder höher erkannt wird.

#### Manueller PTC-Modus

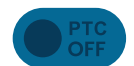

- Im manuellen PTC-Modus ist die PTC-Schaltfläche ausgegraut (inaktiv).
- Der inaktive Modus bleibt während der gemessenen TOFR und TOFC 3, 2 und 1 bestehen.

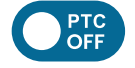

 Nach der Bestätigung von TOFC 0 leuchtet die Schaltfläche "PTC AUS" weiß (aktiv).

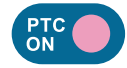

• Die erste PTC-Messung wird manuell durch Antippen der PTC-Schaltfläche gestartet. Die PTC-Schaltfläche wird rosa, und die PTC-Messungen beginnen.

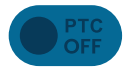

• Wenn eine PTC-Sequenz abgeschlossen wurde, wird der Modus "PTC AUS" (inaktiv) wieder aufgenommen.

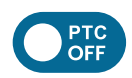

- Die Schaltfläche "PTC AUS" wird weiß (aktiv) und eine einzelne PTC-Messung kann manuell durch Drücken der PTC-Schaltfläche gestartet werden, wenn:
   > 2 Minuten seit der letzten PTC-Messung vergangen sind.
  - ein TOF-Count 0 bestätigt wurde.

### Messzeitintervall

Auf die Schaltfläche zur Einstellung des Messintervalls kann direkt vom Messbildschirm aus zugegriffen werden. Die Schaltfläche kann jederzeit gedrückt werden, um das Intervall oder den Modus für das Zeitintervall zu ändern.

#### Adaptives Zeitintervall

Voraussetzung: In den Einstellungen wurde der zyklische oder manuelle PTC-Modus ausgewählt.

#### Beschreibung des adaptiven Zeitintervalls

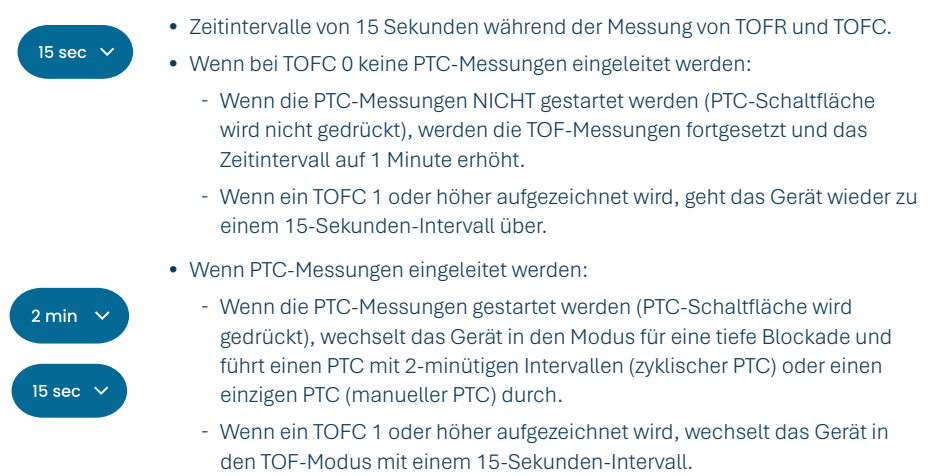

Anweisungen zur Auswahl des PTC-Modus finden Sie unter Ändern des PTC-Modus auf Seite 23.

#### Auswahl des adaptiven Zeitintervalls

Die Auswahl des adaptiven Zeitintervalls erfolgt im Pop-up-Fenster "Zeitintervall", das nach dem Start der Messung angezeigt wird.

Voraussetzung: In den Einstellungen wurde der zyklische oder manuelle PTC-Modus ausgewählt.

- 1. Tippen Sie auf die Intervall-Schaltfläche unten links auf dem Bildschirm. Der aktuelle Modus wird oben im Fenster angezeigt.
- 2. Wählen Sie Adaptiv.
- 3. Tippen Sie auf OK.
- 4. Das Messzeitintervall wird an die Tiefe der neuromuskulären Blockade angepasst.

#### Manuelles Zeitintervall

#### Auswahl des manuellen Zeitintervalls:

- 1. Tippen Sie auf die Intervall-Schaltfläche unten links auf dem Bildschirm, um das Intervall zu ändern.
- 2. Wählen Sie Manuell.
- 3. Die Optionen für Zeitintervalle werden aktiviert.
- 4. Wählen Sie das gewünschte Zeitintervall aus:
  - a. TOF: 15 Sekunden, 1, 5, 15 oder 60 Minuten.
  - b. PTC: 2, 3, 5, 10 oder 15 Minuten.
- 5. Tippen Sie auf OK.

Um das Zeitintervall zu ändern, wiederholen Sie Schritt 1, 4 und 5.

#### Messung auf Anforderung

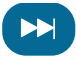

Mit der Messung auf Anforderung lässt sich eine Messung starten, bevor das ausgewählte Zeitintervall abgelaufen ist.

Die Schaltfläche "Messung auf Anforderung" wird in folgenden Situationen angezeigt:

- im TOF-Modus, wenn Intervalle von mehr als 15 Sekunden ausgewählt wurden und > 15 Sekunden vergangen sind.
- im PTC-Modus, wenn Intervalle von mehr als 2 Minuten ausgewählt wurden und > 2 Minuten vergangen sind.

#### Starten einer Messung auf Anforderung

 Tippen Sie auf die Schaltfläche Messung auf Anforderung (Doppelpfeil-Symbol) neben der Messzeitleiste.

# Trendansicht

#### Kurzzeit-Trendansicht – Level-of-Block Gauge™

Die Kurzzeit-Trendansicht zeigt die neuesten Messdaten und den 1-Minuten-Trend an:

- Farbanzeige
- Zeiger
- Zahlen und Text

Zahlen und Text veranschaulichen die neuesten Messdaten und den 1-Minuten-Trend. Die **Farbe der Skala** gibt Aufschluss über die Blockadetiefe des Patienten:

- Weiß: Minimale bis moderate Blockade
- Rosa: Tiefe Blockade
- Grün: Akzeptable Erholung von der neuromuskulären Blockade (wird angezeigt, wenn drei aufeinanderfolgende Messungen ein durchschnittliches Ergebnis von > 90 % aufweisen).

Der Zeiger bewegt sich im bzw. gegen den Uhrzeigersinn auf der Skala und zeigt auf die Abschnitte Minimal, Flach, Moderat oder Tief. Nach jedem Messergebnis bewegt sich der Zeiger auf der Skala und zeigt die aktuell aufgezeichnete/gemessene Blockadetiefe an.

| Aktuelle Blockadetiefe | Der weiße (undurchsichtige) Zeiger gibt Aufschluss über die aktuelle Blockadetiefe.                                                                                    |
|------------------------|----------------------------------------------------------------------------------------------------|
| 1-Minuten-Trend        | Die verblassten (transparenten) Zeiger zeigen die Richtung und den 1-Minuten-Trend an.                                                                                 |
| Vorherige Werte        | Die zuvor gemessenen Werte verblassen nach 1 Min., wobei der älteste<br>Wert zunehmend transparenter wird. Es werden maximal 4 Zeiger auf<br>dem Bildschirm angezeigt. |

Text und Zahl des Messergebnisses werden in der Mitte der Skala angezeigt. Der Text "TOFR" zusammen mit "%" steht für die gemessene Train-of-Four Ratio, "TOFC" für den Train-of-Four Count und "PTC" für den Post Tetanic Count.

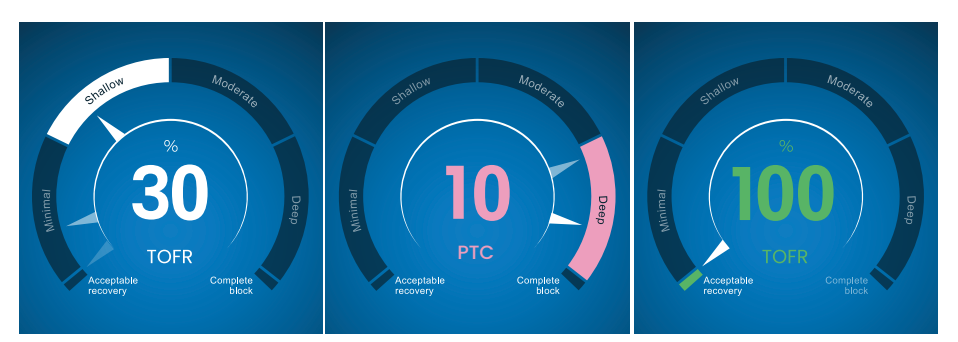

#### Vollständige Trenddiagramm-Ansicht

Das vollständige Trenddiagramm kann in Echtzeit und bei angehaltener Messung angezeigt werden. Es kann durch Wischen nach rechts und links über den Bildschirm oder über die Auswahlschaltflächen für den Displaymodus aufgerufen werden. Siehe Bildschirm-Layout auf Seite 9.

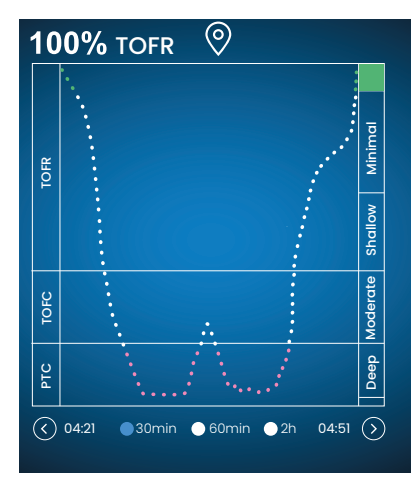

#### **Echtzeit-Ansicht**

Das Echtzeit-Trenddiagramm verfügt über eine sekundäre y-Achse, die die Blockadetiefe mit der gleichen Farbcodierung wie die Kurzzeit-Trendansicht (Level-of-Block Gauge) anzeigt.

- Zeitskala-Optionen zur Anzeige der letzten 30 Min., 60 Min. oder 2 Std.
- Um eine Markierung zu setzen, tippen Sie auf das Markierungssymbol oberhalb des Trenddiagramms.

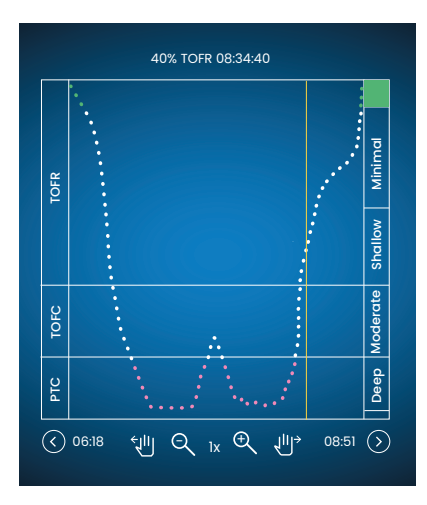

#### Datenüberprüfung im Pausenmodus

- Verwenden Sie die Steuerelemente, um die Ansicht zu vergrößern/verkleinern.
- Im Pausenmodus erscheint eine vertikale orangefarbene Linie.
- Tippen Sie auf eine ausgewählte Messung/ einen ausgewählten Zeitpunkt, um die dynamische Linie zu verschieben und die Daten zu überprüfen.

# Displaymodi

Es stehen vier Displaymodi zur Verfügung:

- Level-of-Block Gauge<sup>™</sup> und Balkendiagramm
- Level-of-Block Gauge<sup>™</sup> und EMG-Kurve (Wellenform)
- Vollständiges Trenddiagramm
- Level-of-Block Gauge™

Tippen Sie auf den Pfeil links oder rechts neben dem Bild, um zwischen den Anzeigemodi zu wechseln.

# Störgeräusch-Benachrichtigung

Störgeräusche können durch Elektrokauterisation (Diathermie) oder angrenzende Geräte entstehen und werden wie folgt angezeigt:

| Während des Starts    | Stimulationssymbol    | Das Symbol ist weiß. Eine supramaximale (patientenspezi-<br>fische) Stimulation kann ggf. nicht erfolgen. Daher werden<br>die maximalen Stimulationseinstellungen verwendet (60 mA,<br>300 µs). |
|-----------------------|-----------------------|----------------------------------------------------------------------------------------------------|
| Waniona des otarts    | Signalstärkesymbol    | Das Symbol kann je nach Stärke der Signalantwort grün, orange oder rot sein.                                                                                                    |
|                       | Benachrichtigung      | Automatisches Setup gestört                                                                                                    |
|                       | Level-of-Block Gauge™ | Die Messanzeige ist ausgeblichen.                                                                                                    |
| Während oder zwi-     | Benachrichtigung      | Störgeräusch, Messung verschoben (Störgeräusch zwischen Messungen erkannt)                                                                                                    |
| sonon zwor Ploboungon | Benachrichtigung      | Störgeräusch, Messung ungültig (Störgeräusch während einer Messung erkannt)                                                                                                    |

Die Überwachung wird fortgesetzt, sobald die Interferenz beseitigt ist.

**HINWEIS** Stellen Sie sicher, dass das TetraCord-Patientenkabel von anderen elektrischen Geräten und Kabeln getrennt ist.

# **Alternative Startmodi**

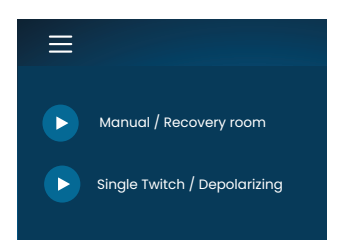

Für alternative Startmodi tippen Sie auf die **Menü-Schaltfläche** in der oberen linken Ecke des Bildschirms. Die beiden alternativen Startmodi des TetraGraph sind:

- Manueller Startmodus (Aufwachraum)
- Single Twitch (depolarisierend)

#### Manueller Start (Aufwachraum)

- 1. Tippen Sie auf Manueller Start (Aufwachraum).
- 2. Wählen Sie Impulsdauer und Stromstärke.
- 3. Wählen Sie den Messmodus: TOF oder ST.
- 4. Tippen Sie auf OK, um die Messung zu starten.

Die Signalstärke wird nach dem ersten TOF angezeigt.

#### Single Twitch (depolarisierend)

- 1. Tippen Sie auf **Single Twitch (depolarisierend),** um den Single-Twitch-Modus (ST) zu starten. Es erfolgt eine automatische Einrichtung, und die ST-Stimulation beginnt.
- 2. Wählen Sie das Zeitintervall aus. Verfügbare Zeitintervalle sind 5 oder 10 Sekunden (die Standardeinstellung ist 10 Sekunden).

Die Signalstärke (Tref) wird nach dem ersten ST angezeigt. Die Messanzeige zeigt die T1-Amplitude in mV mit der T1/Tref Ratio in Prozent (%) darunter an.

So wechseln Sie während der ST-Messung in den TOF-Modus:

- Tippen Sie unten rechts auf die Schaltfläche TOF-Modus wählen.
- Öffnen Sie die Einstellungen und tippen Sie auf TOF-Modus wählen.

### **Neue Messung starten**

1. Um eine neue Messung zu starten, öffnen Sie die Einstellungen und wählen Sie Neuer Patient.

# Hochladen und Überprüfen von Daten

TetraConnect Data Management ist eine Cloud-basierte Anwendung zur Verwendung auf Computern, Tablets und Smartphones zum Importieren, Anzeigen und Suchen in Datensätzen, die mit dem TetraGraph System erstellt wurden. TetraConnect bietet die Möglichkeit, Datensätze in verschiedenen Dateiformaten zu Speicher-/Archivierungszwecken oder zur Offline-Analyse zu exportieren. Für weitere Informationen wenden Sie sich bitte an Ihren Senzime-Vertreter. Für den Datenexport:

- 1. Schalten Sie den TetraGraph ein.
- 2. Verbinden Sie den TetraGraph über ein USB-Kabel (2.0 oder höher) mit dem USB-Anschluss des Computers.
- 3. Öffnen Sie die Einstellungen, tippen Sie auf Daten und wählen Sie Hochladen.

Detaillierte Anweisungen zum Datenexport finden Sie im TetraConnect-Handbuch (INFO0017).

# 7. Fehlerbehebung

# Tabellen zur Fehlerbehebung

Verwenden Sie diese Tabellen zur Fehlerbehebung, um einige der häufigsten Probleme zu beheben, die bei der Verwendung des TetraGraph Monitors auftreten können.

# Symbole in der Informationsleiste während des automatischen Setups

| Symbol(e)              | Beschreibung                                                                                                    | Ursache                                                                                                    | Lösung                                                                                                    |
|------------------------|----------------------------------------------------------------------------------------------------|----------------------------------------------------------------------------------------------------|----------------------------------------------------------------------------------------------------|
| <i>4</i> °<br>∧,       | <ul> <li>Das Stimulationssymbol<br/>ist grün. Eine suprama-<br/>ximale (patientenspezi-<br/>fische) Stimulation wurde<br/>gesetzt/gefunden.</li> <li>Eine gute Signal-<br/>stärke (&gt; 5 mV) wurde<br/>festgestellt.</li> </ul> | Korrekte Platzierung der Stimulations- und Aufzeichnungselektroden.                                                                                                    |                                                                                                    |
| <i>₽</i> °<br><b>♪</b> | <ul> <li>Das Stimulationssymbol<br/>ist grün.</li> <li>Geringe Sensitivität.<br/>Eine geringe Signalstärke<br/>(&lt; 5 mV) wurde erkannt.</li> </ul>                                                                             | Die Aufzeichnungselek-<br>troden sind u. U. falsch<br>positioniert.                                                                                                    | <ol> <li>Überprüfen Sie die Position der Aufzeichnungselektroden an der Hand/<br/>am Fuß.</li> <li>Versetzen Sie die Aufzeichnungselektroden und starten Sie den Vorgang erneut.</li> <li>Wenn die Position der Elektroden<br/>korrekt ist, fahren Sie mit der Messung fort.</li> </ol>                                                                                                    |
| Å                      | <ul> <li>Das Stimulationssymbol<br/>ist weiß. Es wurde keine<br/>supramaximale (patien-<br/>tenspezifische) Stimula-<br/>tion gesetzt.</li> </ul>                                                                                | Die Stimulationseinstel-<br>lungen wurden manuell<br>vorgenommen.                                                                                                    | <ol> <li>Tippen Sie auf das Stimulations-<br/>symbol, um ein Pop-up mit Informa-<br/>tionen anzuzeigen.</li> <li>Um die Stimulationseinstellungen<br/>zu ändern, öffnen Sie die Einstellun-<br/>gen und wählen Sie "Stimulation"</li> </ol>                                                                                                    |
|                        | len Stimulationseinstel-<br>lungen verwendet (60 mA,<br>300 µs).                                                                                                    | Siehe Ursachen in Kombinatio                                                                                                    | n mit dem Signalstärkesymbol unten.                                                                                                    |
| <b>4°</b><br>∧,        | <ul> <li>Das Stimulationssymbol<br/>ist weiß (siehe Beschrei-<br/>bung oben).</li> <li>Das Signalstärkesymbol<br/>ist grün (gute Signalstärke<br/>&gt; 5 mV)</li> </ul>                                                          | <ul> <li>Die Stimulationselekt-<br/>roden sind u. U. falsch<br/>positioniert. Es besteht<br/>die Gefahr von instabilen<br/>Ergebnissen, wenn die<br/>Hand/der Fuß bewegt<br/>wird.</li> <li>Anatomie des Patienten<br/>oder andere erschweren-<br/>de Bedingungen, z. B. adi-<br/>pöser, diabetischer oder<br/>geriatrischer Patient.</li> </ul> | <ol> <li>Überprüfen Sie die Position der<br/>Stimulationselektroden über dem<br/>Nervus ulnaris (bei Messung an der<br/>Hand) oder dem Nervus tibialis pos-<br/>terior (bei Messung am Fuß).</li> <li>Versetzen Sie die Stimulationselek-<br/>troden und starten Sie den Vorgang<br/>erneut.</li> <li>Wenn die Position der Elektroden<br/>korrekt ist, fahren Sie mit der Mes-<br/>sung fort.</li> </ol> |

| Symbol(e)            | Beschreibung                                                                                                    | Ursache                                                                                                    | Lösung                                                                                                    |
|----------------------|----------------------------------------------------------------------------------------------------|----------------------------------------------------------------------------------------------------|----------------------------------------------------------------------------------------------------|
| <b>ℰ</b><br><u>♪</u> | <ul> <li>Das Stimulationssymbol<br/>ist weiß (siehe Beschrei-<br/>bung oben).</li> <li>Das Signalstärkesymbol<br/>ist gelb (niedrige Signal-<br/>stärke &lt; 5 mV). Geringe<br/>Sensitivität.</li> </ul> | <ul> <li>Die Stimulations- und/<br/>oder Aufzeichnungselek-<br/>troden sind u. U. falsch<br/>positioniert.</li> <li>Der Patient ist teilweise<br/>relaxiert (es wurde ein<br/>neuromuskuläres Muskel-<br/>relaxans verabreicht).</li> </ul> | <ol> <li>Überprüfen Sie die Position der<br/>Stimulations- und Aufzeichnungs-<br/>elektroden an der Hand/am Fuß.</li> <li>Versetzen Sie die Stimulations- und/<br/>oder Aufzeichnungselektroden und<br/>starten Sie den Vorgang erneut.</li> <li>Wenn die Position der Elektroden<br/>korrekt ist, fahren Sie mit der Mes-<br/>sung fort.</li> </ol> |
| <u> </u>             | <ul> <li>Das Stimulationssymbol<br/>ist weiβ (siehe Beschrei-<br/>bung oben).</li> <li>Das Signalstärkesymbol<br/>ist rot (keine Reaktion<br/>erkannt)</li> </ul>                                        | Kontext: Vor Beginn des<br>TetraGraph Monitorings<br>wurden Muskelrelaxanzien<br>verabreicht (der Patient ist<br>relaxiert).                                                                                                    | Setzen Sie die Messung fort. Bei post-<br>paralytischem Beginn liefert TetraGraph<br>Adaptive Intelligence eine geschätzte<br>Signalstärke.                                                                                                    |
| <u>マ</u><br>パ        |                                                                                                    | Kontext: Es wurden keine<br>Muskelrelaxanzien verab-<br>reicht (der Patient ist nicht<br>relaxiert).<br>• Das Setup ist fehlerhaft.<br>• Falsche Position des Sen-<br>sors (Stimulations- und<br>Aufzeichnungselektroden).                  | Versetzen Sie den Sensor und starten<br>Sie den Vorgang erneut.                                                                                                    |

### Weitere Symbole in der Informationsleiste

| Symbol(e) | Beschreibung                                                                                                    | Ursache                                                                                                    | Lösung                                                                                                    |
|-----------|----------------------------------------------------------------------------------------------------|----------------------------------------------------------------------------------------------------|----------------------------------------------------------------------------------------------------|
|           | <ul> <li>Die Akkukapazität beträgt<br/>weniger als 15 % (gelbes<br/>Symbol) bzw. 5 % (rotes<br/>Symbol).</li> <li>Benachrichtigung: Der<br/>Akkustand ist bei X %.<br/>Akku aufladen</li> </ul> | Das Gerät ist nicht an die<br>Stromversorgung ange-<br>schlossen und der Akku<br>fast leer.                                     | <ul> <li>Schließen Sie den TetraGraph mit<br/>dem von Senzime gelieferten Netzteil<br/>an die Stromversorgung an.</li> </ul>                                                                                                    |
| Ž         | Verbindung zu externem<br>Gerät unterbrochen                                                                                                    | Das/die Kabel zwischen<br>TetraGraph und externem<br>Gerät ist/sind u. U. lose,<br>oder das externe Gerät ist<br>ausgeschaltet. | <ol> <li>Stellen Sie sicher, dass das/die<br/>Kabel zwischen dem TetraGraph<br/>und dem externen Gerät richtig<br/>angeschlossen ist/sind.</li> <li>Stellen Sie sicher, dass das externe<br/>Gerät an die Stromversorgung ange-<br/>schlossen und eingeschaltet ist.</li> </ol> |

# Informationen auf dem Display während des automatischen Setups oder einer Messung

| Display | Beschreibung der Symptome                                                                                                    | Ursache                                                                                  | Lösung                                                                                                    |
|---------|----------------------------------------------------------------------------------------------------|------------------------------------------------------------------------------------------|----------------------------------------------------------------------------------------------------|
| ANA -   | Automatisches Setup gestört. Das<br>Display kehrt nach einigen Sekun-<br>den zum Bildschirm für die Sensor-<br>platzierung zurück. | Kein Kabel erkannt.<br>Der Sensor oder das<br>Patientenkabel ist nicht<br>angeschlossen. | <ol> <li>Stellen Sie sicher, dass die<br/>Elektroden guten Kontakt mit<br/>der Haut haben.</li> <li>Prüfen Sie, ob die Elektrode<br/>korrekt mit dem Patientenka-<br/>bel verbunden ist, siehe dazu</li> <li>Betrieb auf Seite 21.</li> </ol> |

| Display                                                                         | Beschreibung der Symptome                                                                                                    | Ursache                                                                                                    | Lösung                                                                                                    |
|---------------------------------------------------------------------------------|----------------------------------------------------------------------------------------------------|----------------------------------------------------------------------------------------------------|----------------------------------------------------------------------------------------------------|
| ( <b>70</b> )<br>TOFR                                                           | Unsicherer Wert. (Messwert in<br>Klammern).                                                                                                    | Störgeräusch während<br>der Messung.<br>Möglicherweise auf-<br>grund von Bewegung<br>oder anderen Geräten.                                                                    | <ul> <li>Betrachten Sie die Messung als<br/>nicht absolut zuverlässig und<br/>warten Sie das nächste Mess-<br/>ergebnis ab.</li> </ul>                                                                                                    |
| % 70 TOFR                                                                       | <ul> <li>Der Messwert ist ausgeblichen.</li> <li>Benachrichtigung:</li> <li>Störgeräusch, Messung<br/>verschoben oder</li> <li>Störgeräusch, Messung<br/>ungültig</li> </ul> | Zu starke Störgeräu-<br>sche zur Durchführung<br>einer Messung (z. B.<br>Elektrokauterisation)<br>oder Störgeräusch<br>während einer Mes-<br>sung bzw. zwischen<br>Messungen. | <ul> <li>Wird bis zur nächsten Messung<br/>angezeigt.</li> <li>Die Messung wird fortgesetzt,<br/>sobald die Interferenz beseitigt ist.</li> <li>Stellen Sie sicher, dass das<br/>Patientenkabel von anderen<br/>elektrischen Geräten und<br/>Kabeln getrennt ist.</li> </ul>                                                                    |
| TO<br>TO<br>TO<br>TO<br>TO<br>TO<br>TO<br>TO<br>TO<br>TO<br>TO<br>TO<br>TO<br>T | <ul> <li>Level-of-Block Gauge ist dunkel.</li> <li>Benachrichtigung: Verbindung<br/>getrennt. Prüfen Sie den Sensor<br/>und die Anschlüsse</li> </ul>                        | Die Messung wird pau-<br>siert, weil die Verbin-<br>dung zum Sensor oder<br>Kabel unterbrochen<br>wurde.                                                                      | <ol> <li>Stellen Sie sicher, dass die<br/>Sensorelektroden guten Kon-<br/>takt mit der Haut haben.</li> <li>Prüfen Sie, ob der Sensor ord-<br/>nungsgemäß mit dem Patien-<br/>tenkabel verbunden und das<br/>Patientenkabel an den Moni-<br/>tor angeschlossen ist, siehe 6.<br/>Betrieb auf Seite 21.</li> </ol>                               |
|                                                                                 | <ul> <li>Level-of-Block Gauge ist dunkel.</li> <li>Benachrichtigung: Messung<br/>pausiert</li> </ul>                                                                         | Die Pause-Schaltflä-<br>che wurde gedrückt<br>und die Messung wird<br>pausiert.                                                                                               | • Tippen Sie auf die Wiedergabe-<br>Schaltfläche, um die Messung<br>fortzusetzen.                                                                                                    |
|                                                                                 | <ul> <li>Level-of-Block Gauge ist dunkel.</li> <li>Benachrichtigung: Messung<br/>pausiert. Keine Verbindung</li> </ul>                                                       | Der Sensor oder<br>das Kabel wurde bei<br>pausierter Messung<br>getrennt.                                                                                                    | <ol> <li>Stellen Sie sicher, dass die<br/>Sensorelektroden guten Kon-<br/>takt mit der Haut haben.</li> <li>Prüfen Sie, ob der Sensor ord-<br/>nungsgemäß mit dem Patien-<br/>tenkabel verbunden ist, siehe<br/>6. Betrieb auf Seite 21.</li> <li>Tippen Sie auf die Wieder-<br/>gabe-Schaltfläche, um die<br/>Messung fortzusetzen.</li> </ol> |
| i                                                                               | Benachrichtigung: Gerätefehler.     Code ###.                                                                                                    | Gerätefehler.                                                                                                    | <ul> <li>Nehmen Sie den TetraGraph<br/>außer Betrieb. Wenden Sie<br/>sich an Senzime oder ein<br/>von Senzime autorisiertes<br/>Service-Center.</li> </ul>                                                                                                    |
|                                                                                 | Änderungen der Geräteleistung.                                                                                                    |                                                                                                    | Nehmen Sie den TetraGraph<br>außer Betrieb. Wenden Sie<br>sich an Senzime oder ein<br>von Senzime autorisiertes<br>Service-Center.                                                                                                    |

**HINWEIS** Jeder schwerwiegende Vorfall, der beim Benutzer und/oder Patienten in Bezug auf das Gerät aufgetreten ist, muss Senzime und der zuständigen Behörde des Mitgliedstaats (für Europa) oder der jeweiligen Gesundheitsbehörde (für andere Länder), in dem der Benutzer und/oder der Patient ansässig ist/sind, gemeldet werden.

# 8. Wartung und Aufladen des Akkus

Schließen Sie den TetraGraph zum Aufladen über den USB-Anschluss ausschließlich an das im Lieferumfang enthaltene Netzteil an. Der TetraGraph kann während des Ladevorgangs verwendet werden. Wenn das Gerät für einen längeren Zeitraum eingelagert wird, muss der Akku vorher auf 40 % geladen/entladen, alle 12 Monate überprüft und bei Bedarf aufgeladen werden, um den Akkustand bei 40 % zu erhalten.

Die Anzeigeleuchte des Akkuladestands oben links auf der Vorderseite leuchtet orange auf, wenn das Gerät lädt, und ändert die Farbe auf Grün, wenn der Ladevorgang beendet ist. Der TetraGraph kann während des Ladevorgangs abgeschaltet werden, um die Ladezeit zu reduzieren.

- Prüfen Sie vor dem Beginn eines operativen Verfahrens stets den Akkuladezustand.
- Prüfen Sie das Gerät und die Kabel vor dem Einsatz auf Schäden. Verwenden Sie das Gerät nicht, wenn es beschädigt ist oder nicht erwartungsgemäß funktioniert.
- Der TetraGraph verfügt über keine vom Anwender zu wartenden Teile und darf nicht modifiziert werden.

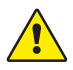

34

**WARNHINWEIS** Jegliche Wartungsmaßnahmen einschließlich Akkuwechsel sind von einer vom Hersteller zertifizierten Fachkraft durchzuführen. Unbefugte Änderungen am System können zu Feuer, Stromschlag oder Verletzungen führen.

Die folgenden Komponenten können ausgetauscht werden:

- TetraCord-Patientenkabel
- Netzteil mit Kabel

# Produktlebensdauer

Die Lebensdauer des TetraGraph Monitors beträgt 7 Jahre.

# Regelmäßige Kontrollen

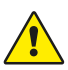

**WARNHINWEIS** Führen Sie vor dem Gebrauch eine Sichtkontrolle von Gerät und TetraCord-Kabel auf lose und beschädigte Teile durch. Falls die Leistung des Geräts von der spezifizierten, erforderlichen oder erwarteten Leistung abweicht, nehmen Sie das Gerät sofort außer Betrieb.

- Schalten Sie den TetraGraph vor Durchführung der regelmäßigen Kontrollen aus.
- Untersuchen Sie den TetraGraph visuell auf folgende Arten von Schäden:
  - Risse in Gehäuse, Bildschirm oder Stativklemme
  - Korrosion
  - Einkerbungen, Beulen oder Kratzer
- Untersuchen Sie das TetraCord-Patientenkabel und alle Kommunikationskabel visuell auf folgende Arten von Schäden:
  - Risse und Knicke
  - Abnutzungs- und Verschleißerscheinungen an Kabeln oder Drähten
- Untersuchen Sie die elektrischen Anschlüsse sowohl am TetraGraph als auch an den Kabeln visuell auf folgende Arten von Schäden:
  - Verschlechterung der Isolierung
  - Anzeichen von Überhitzung
  - Verbogene oder beschädigte Kontakte
- Wenn bei der Sichtkontrolle einer der oben genannten Schäden festgestellt wird, kontaktieren Sie bitte Senzime oder ein von Senzime autorisiertes Servicecenter.
- Wenn Sie sich an die Service- oder Wartungsabteilung wenden, geben Sie bitte stets die Serien- und Referenznummern an, die sich auf dem Etikett am unteren Teil des Geräts befinden.
- Überprüfen Sie, wie lange Ihr Gerät schon in Betrieb ist die Lebensdauer des TetraGraph beträgt 7 Jahre; danach sollte er außer Betrieb genommen werden.
- Achten Sie darauf, dass Gerät und Kabel gründlich gereinigt und frei von Rückständen sind, insbesondere an oder in der Nähe der Steckverbindungen.
- Überprüfen Sie den USB-Anschluss am TetraGraph. Stellen Sie sicher, dass beim Einstecken des USB-Kabels (des Netzteils) eine gute Verbindung besteht und der Stecker selbst nicht locker ist.

Es wird empfohlen, diese Tests alle 24 Monate durchzuführen.

# Akkuprüfung

Die erwartete Lebensdauer beträgt 500 Ladezyklen (Laden und Entladen des Akkus). Die Akkuleistung lässt mit der Zeit nach. Wenn die Akkuleistung bei Ihrem Gerät nachgelassen hat und nicht mehr ausreicht, kann der eingebaute Akku ausgetauscht werden. Jegliche Wartungsmaßnahmen einschließlich Akkuwechsel sind NUR von Senzime oder einem autorisierten Servicepunkt durchzuführen. Wenden Sie sich bei Fragen zum Akkuwechsel an einen Senzime-Vertreter.

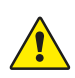

**WARNHINWEIS** Jegliche Wartungsmaßnahmen einschließlich Akkuwechsel sind von einer vom Hersteller zertifizierten Fachkraft durchzuführen. Ein Akkuwechsel durch eine nicht autorisierte Person kann zu Bränden, Stromschlägen oder Verletzungen führen.

# Sicherheitstest und Austausch des Netzteil-Kits

Es wird empfohlen, das Netzteil gemäß den Sicherheitstestrichtlinien der klinischen Einrichtung jährlich auf dessen elektrische Sicherheit zu testen.

Wenn ein Teil des Netzteil mit Kabel defekt ist und ersetzt werden muss, wenden Sie sich zwecks Ersatzteilbeschaffung bitte an Ihren Lieferanten oder Senzime AB.

Verwenden Sie für den Anschluss an den TetraGraph nur das mitgelieferte Netzteil.

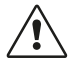

**VORSICHT** Falls die Leistung des Geräts von der spezifizierten, erforderlichen oder erwarteten Leistung abweicht, nehmen Sie das Gerät sofort außer Betrieb.

# 9. Reinigung und Desinfektion

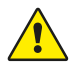

**WARNHINWEIS** Trennen Sie vor der Reinigung des Geräts das Netzteil vom Stromnetz. Der TetraGraph und seine Kabel dürfen während der Reinigung oder Desinfektion NICHT in Wasser oder andere Flüssigkeiten eingetaucht werden.

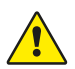

**WARNHINWEIS** Die Wiederverwendung von TetraSens-Elektroden ist verboten und kann zu ungenauen Messungen, Kreuzkontamination und oberflächlichen Verbrennungen führen.

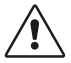

**VORSICHT** Nutzen Sie zur Reinigung des Displays keine aggressiven Reinigungsmittel.

- Reinigungs- und Desinfektionsmittel müssen ausdrücklich zur Anwendung bei medizinischen Geräten geeignet und zur Anwendung auf Kunststoff- und Metalloberflächen spezifiziert sein.
- Nur der TetraGraph Monitor und das TetraCord-Kabel dürfen gereinigt werden: Die TetraSens-Elektrode ist für den Einmalgebrauch bestimmt und muss bei jeder Patientenmessung durch einen neuen Sensor ersetzt werden.

# **Reinigung und Desinfektion**

Das äußere Gehäuse muss mit Oberflächenreinigungs- und Desinfektionsmitteln, ausgenommen Lösungsmittel und Scheuermittel, manuell gereinigt und desinfiziert werden. Führen Sie die Reinigung und Desinfektion immer zusammen durch. Sofort nach Gebrauch und immer vor der Desinfektion reinigen.

# Manuelle Reinigung

- 1. Wischen Sie alle Teile mit Reinigungstüchern oder einem weichen, fusselfreien Tuch ab, das mit Wasser und Seife oder einem Desinfektionsmittel auf Reinigungsbasis angefeuchtet wurde, bis sie optisch sauber sind.
- 2. Lassen Sie die Oberfläche trocknen.
- 3. Wischen Sie Reinigungsmittelreste mit einem weichen, fusselfreien, mit Wasser angefeuchteten Tuch ab.

Überprüfen Sie visuell, ob die Oberfläche sauber ist. Falls nicht, wiederholen Sie den Reinigungsvorgang. Wenn die Oberfläche sauber ist, befolgen Sie die Anweisungen zum Anschließen des Geräts gemäß 6. Betrieb auf Seite 21.

# Manuelle Desinfektion

- 1. Achten Sie darauf, dass über die Anschlüsse oder die Akkuabdeckung keine Feuchtigkeit in das Gerät gelangt.
- 2. Reinigen Sie vor der manuellen Desinfektion die Oberflächen.
- Wischen Sie alle Teile mit Desinfektionstüchern oder einem mit Desinfektionsmittel angefeuchteten, weichen, fusselfreien Tuch ab. Stellen Sie sicher, dass die Oberfläche während der gesamten angegebenen Zeit befeuchtet ist.
  - a. Desinfektionsmittel auf Alkoholbasis (70 %) 3 Minuten Einwirken auf der Oberfläche
  - b. Oxivir-Excel-Wischtuch (0,36 % Wasserstoffperoxid) 3 Minuten Einwirken auf der Oberfläche
- 4. Lassen Sie die Oberfläche an der Luft trocknen.
- 5. Wischen Sie Desinfektionsmittelreste mit einem weichen, fusselfreien, mit Wasser angefeuchteten Tuch ab. Stellen Sie sicher, dass Sie für jedes Teil saubere Tücher verwenden, um eine Kreuzkontamination zu vermeiden.

# 10. Leistung und technische Daten

# Stimulationsmuster

| Single Twitch (ST)                                          | Ein einzelner Impuls von 200 oder 300 $\mu s$ Dauer wird bei der vom Benutzer ausgewählten Frequenz von 5 oder 10 Sekunden wiederholt.                                                                                                 |
|-------------------------------------------------------------|----------------------------------------------------------------------------------------------------|
| Automatisches Setup                                         | Eingestellt auf bis zu 15 Impulse von 200 oder 300 µs Länge mit automati-<br>scher Wiederholung bei 1 Hz.                                                                                                    |
| Train-of-Four-Ratio (TOFR) & Train-<br>of-Four-Count (TOFC) | 4 Impulse einer von 200 oder 300 µs Länge bei 2 Hz werden bei der vom<br>Benutzer ausgewählten Frequenz von 15 Sekunden, 1 Minute, 5 Minuten,<br>15 Minuten oder 60 Minuten wiederholt.                                                |
| Post-Tetanic Count (PTC)                                    | Tetanische Stimulation, ein Satz von 250 Impulsen (1 Impuls bei 50 Hz über<br>5 Sekunden); gefolgt von bis zu 20 ST-Impulsen bei 1 Hz werden bei dem vom<br>Benutzer ausgewählten Intervall von 2, 3, 5, 10 und 15 Minuten wiederholt. |
| Genauigkeit                                                 | Impulsamplitude und -dauer ±10 %. Amplituden innerhalb von ±25 % bei<br>Prüfung gemäß IEC 60601-2-40. Impulswiederholungsfrequenzen ±5 %.                                                                                              |

#### Stimulation

|                                                     | Max. Stromstärke (mA)    |                  | Max. Spannung (V)        |                  | Gleichstrom-<br>komponente |
|-----------------------------------------------------|--------------------------|------------------|--------------------------|------------------|----------------------------|
| moaus                                               | Effektivwert<br>bei 1 kΩ | Spitzen-<br>wert | Effektivwert<br>bei 1 kΩ | Spitzen-<br>wert | (V)                        |
| ST (Single Twitch), 60 mA, 300 $\mu s, 5~s$         | 0,46                     | 60               | 0,46                     | 300              | 0                          |
| TOFR & TOFC (Train-of-Four), 60 mA,<br>300 μs, 15 s | 0,54                     | 60               | 0,54                     | 300              | 0                          |
| Tetanische Stimulation, 60 mA,<br>300 μs, 50 Hz     | 7,35                     | 50               | 7,35                     | 300              | 0                          |
| Stimuluskalibrierung, 60 mA,<br>300 µs, 1 s         | 1,04                     | 60               | 1,04                     | 300              | 0                          |

Mögliche Stimulationsstromstärken: 10, 20, 30, 40, 50, 60 mA

Stimulationsspannung 300 Volt Spitzenwert. Elektroden-/Patientenwiderstand 50–5000 Ohm maximal. Eine hohe Hautimpedanz kann dazu führen, dass die ausgewählte Stromstärke nicht erreicht wird.

### Genauigkeit der Messung

| TOF-Ratio  | ±10 % der vollständigen Skala im Vergleich zum theoretischen Wert<br>mit 100 % als Maximum. (z. B. liegt 85 % zwischen 75 und 95 %). |
|------------|----------------------------------------------------------------------------------------------------|
| TOFC-Werte | 90 % der Ergebnisse sind gleich dem theoretischen Wert und liegen innerhalb<br>einer Anzahl von 1 bei den verbleibenden 10 %.        |
| mV-Werte   | ±15 % oder ±1 mV, je nachdem, welcher Wert größer ist, aufgrund der<br>Variabilität der Hautimpedanz angegeben.                      |

### Stromversorgung

| Akku                                  | Bei einem neuen Akku im guten Zustand können Sie das Gerät ca. 8 Stunden<br>lang ununterbrochen einsetzen |
|---------------------------------------|----------------------------------------------------------------------------------------------------|
| Netzteil                              | EN 60601-1 Stromversorgung 5 V DC USB-Anschluss                                                           |
| Nennwerte                             | Eingang: 100–240 V ~, 50–60 Hz, 160–80 mA<br>Ausgang: 5 V DC, 1400 mA                                     |
| Zweigstromkreis-<br>Ausschaltvermögen | Max. 35 A                                                                                                 |

# Grafik

| Display                          | Farb-LCD, Helligkeitsregelung, Touchscreen-Benutzeroberfläche                      |
|----------------------------------|------------------------------------------------------------------------------------|
| MAP (Muskelaktivitätspotenziale) | Anzeige der Wellenformen                                                           |
| TOFR-Werte                       | Balken der vier Impulsamplituden und %, EMG-Kurven, Trend der folgenden TOFR-Werte |
| TOFC                             | TOF-Count, Ganzzahl und Trend                                                      |
| PTC                              | Anzahl der post-tetanischen ST-Reaktionen                                          |
| ST                               | Amplitude der Reaktionen, mV, Reihe der Reaktionsamplituden als Balken             |
| Level-of-Block Gauge™            | Dynamische Darstellung der Blockadetiefe                                           |
|                                  |                                                                                    |

# Einstellungen

| Konfiguration                                              | Automatische Erkennung des Maximalstroms. Supramaximaler Strom 20 %<br>über Maximalstrom. |
|------------------------------------------------------------|-------------------------------------------------------------------------------------------|
| Datumsformat                                               | JJ/MM/TT                                                                                  |
| Fall-Referenznummer                                        | Bis zu 8 Zeichen, numerisch                                                               |
| Hörbare Stimulationstöne                                   | Ein/Aus                                                                                   |
| Akustische Warnung bei niedrigem<br>Akkustand              | Ein/Aus                                                                                   |
| Akustische Warnung bei unterbro-<br>chener Kabelverbindung | Ein/Aus                                                                                   |
| Datenschnittstelle                                         | USB-C-Dateiübertragung zum PC                                                             |

### Abmessungen

| Länge   | 215 mm                                                         |
|---------|----------------------------------------------------------------|
| Breite  | 116 mm                                                         |
| Dicke   | 38 mm, 85 mm einschließlich Stativklemme                       |
| Gewicht | 573 g (einschließlich Akku), 748 g einschließlich Stativklemme |

# Kommunikationsschnittstelle

**USB-C-Anschluss** 

Angeschlossene Geräte, USB 2.0 oder höher

### Defibrillationsschutz

| TetraCord-Steckverbinder                      | BF Defibrillationsgeschütztes Anwendungsteil                                                                                                    |
|-----------------------------------------------|----------------------------------------------------------------------------------------------------|
| Wiederherstellungszeit nach<br>Defibrillation | Kontinuierlich. Zwischen aufeinanderfolgenden Defibrillationsversuchen und der weiteren Verwendung des TetraGraph ist keine Wartezeit erforderlich. |

# Einschränkungen für andere Geräte oder Netzwerk-/ Datenkopplungen, die mit diesem Gerät verbunden werden sollen

Externe Geräte, die für den Anschluss an Signaleingang, Signalausgang oder andere Anschlüsse vorgesehen sind, müssen den relevanten IEC-Normen entsprechen (z. B. IEC 60601-Serie für medizinische elektrische Geräte). Darüber hinaus müssen alle derartigen Systemkombinationen der Norm IEC 60601-1-1, Sicherheitsanforderungen für medizinische elektrische Systeme, alternativ IEC 60601-1, Ausgabe 3 \$16, ME SYSTEMS, entsprechen. Jede Person, die externe Geräte an den Signalausgang oder andere Steckverbinder anschließt, hat ein System gebildet und ist daher für die Einhaltung dieser Anforderungen durch das System verantwortlich. Wenden Sie sich im Zweifelsfall an einen zertifizierten Techniker, einen Senzime-Vertreter oder den technischen Support.

# Anwendungsteile

Teile, die während des normalen Betriebs mit Patienten in Kontakt kommen sollen. Alle Elektroden (TetraSens, TetraSens Pediatric und TetraSensitive) gelten als Anwendungsteile und sind mit dem Defibrillationsschutzanschluss des TetraGraph verbunden. Das Patientenkabel, das den TetraGraph mit dem Anwendungsteil (dem Sensor) verbindet, gilt als Anwendungsteil.

# Angewandte Normen und Vorschriften

- IEC 60601-1:2005/AM1:2012/AM2:2020
  - Schutzklasse II gegen elektrischen Schlag.
  - Anwendungsteil des Typs BF
  - Für den Dauereinsatz
  - Nicht für den Einsatz in sauerstoffreichen Umgebungen geeignet
- IEC 60601-1-2:2014/A1:2020
  - CISPR 11 Klasse A Emissionsgrenzwerte
- 47 CFR Teil 15 Unterabschnitt B
- ICES-003, Ausgabe 7, IT-Geräte (einschließlich digitaler Geräte)
- IEC 60601-1-6:2010/AM1:2013/AM2:2020
- IEC 62366-1:2015/AMD1:2020
- IEC 60601-2-40:2016

# 11. Datenausgabe und Cybersicherheitskontrollen

Der TetraGraph kann über die externen Anschlüsse nicht gesteuert oder anderweitig angesprochen werden. Der Monitor überträgt Daten über das USB-/serielle Kabel, einschließlich der TOF-Ratio, dem TOF-Count, des PTC und dem Single Twitch. Der TetraGraph enthält oder überträgt keine geschützten Gesundheitsinformationen. Um unbefugten Zugriff auf Daten zu vermeiden, stellen Sie sicher, dass sich alle externen Geräte, mit denen der TetraGraph verbunden ist, in einem vertrauenswürdigen Netzwerk befinden.

# 12. Sicherheit

# Warnhinweise und Vorsichtsmaßnahmen

Die internationalen Normen für Medizinprodukte erfordern, dass alle Hersteller ihren Geräten die entsprechenden Warnhinweise und Vorsichtsmaßnahmen beilegen. Zahlreiche der hier erwähnten Warnhinweise und Vorsichtsmaßnahmen gelten auch für ähnliche Geräte.

Zur Sicherstellung, dass alle Anwender gut informiert sind, werden in dieser Anleitung verschiedene Warnhinweise und Vorsichtsmaßnahmen angezeigt.

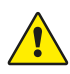

Ein WARNHINWEIS wird angezeigt, wenn eine Gefahr mit mittlerem Risiko besteht, die, wenn sie nicht vermieden wird, zum Tod oder zu schweren Verletzungen führen kann.

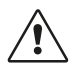

VORSICHT wird angezeigt, wenn eine Gefahr mit geringem Risiko besteht, die, wenn sie nicht vermieden wird, zu leichten oder mittelschweren Verletzungen führen kann.

# Zusammenfassung der Warnhinweise, Vorsichtsmaßnahmen und Nebenwirkungen

Wie bei allen medizinischen Geräten dieser Art bestehen auch bei diesem Gerät naturgemäß Risiken und Nebenwirkungen. Obwohl diese Risiken soweit wie möglich ausgeschlossen wurden, sollte das Gerät stets mit Vorsicht und Sorgfalt bedient werden. Es ist wichtig, dass sich der Anwender selbst mit allen Warnhinweisen und Vorsichtsmaßnahmen vertraut macht, die in diesem Dokument beschrieben werden.

HINWEIS Jeder schwerwiegende Vorfall, der beim Benutzer und/oder Patienten in Bezug auf das Gerät aufgetreten ist, muss Senzime und der zuständigen Behörde des Mitgliedstaats (für Europa) oder der jeweiligen Gesundheitsbehörde (für andere Länder), in dem der Benutzer und/oder der Patient ansässig ist/sind, gemeldet werden.

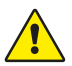

#### WARNHINWEIS!

- Wenn Geräte verwendet werden, die starke elektromagnetische Felder erzeugen, wie z. B. Hochfrequenz-Chirurgiegeräte, platzieren Sie die TetraSens-Elektroden in ausreichender Entfernung von der Operationsstelle, um die Auswirkungen potenzieller Interferenzen und das Risiko von Verbrennungen und ungenauen Messungen zu verringern.
- Falls es notwendig ist, den TetraGraph mit anderen Geräten zu verwenden, beobachten Sie sowohl den TetraGraph als auch die anderen Geräte, um deren ordnungsgemäßen Betrieb sicherzustellen.
- Patienten mit einem implantierten elektronischen Gerät wie einem Herzschrittmacher dürfen ohne vorherige fachliche Beurteilung eines medizinischen Experten keiner elektrischen Stimulation ausgesetzt werden.
- Nicht in einer leicht entflammbaren Atmosphäre oder an Orten verwenden, an denen sich brennbare Anästhetika konzentrieren können.
- Die Wiederverwendung von TetraSens-Elektroden ist verboten und kann zu ungenauen Messungen, Kreuzkontamination und oberflächlichen Verbrennungen führen.
- Das Gerät sollte nur mit den vom Hersteller empfohlenen Kabeln, Ersatzteilen und Elektroden verwendet werden.
- Jegliche Wartungsma
  ßnahmen einschlie
  ßlich Akkuwechsel sind von einer vom Hersteller zertifizierten Fachkraft durchzuführen.
- Ein Akkuwechsel durch eine nicht autorisierte Person kann zu Feuer, Stromschlag oder Verletzungen führen.

- Einige Tattoo-Pigmente sind ferromagnetisch und können bei elektrischer Stimulation Hautverbrennungen verursachen.
- Elektroden nur auf normaler, sauberer und trockener Haut mit normalem Empfinden anbringen.
- Die Langzeitwirkungen einer chronischen Elektrostimulation sind unbekannt.
- Die Stimulation sollte nur an Hand oder Fuß erfolgen. Eine Stimulation an anderen Stellen kann zu Verletzungen führen.
- Trennen Sie vor der Reinigung des Geräts das Netzteil vom Stromnetz. Der TetraGraph und seine Kabel dürfen während der Reinigung oder Desinfektion NICHT in Wasser oder andere Flüssigkeiten eingetaucht werden.
- Führen Sie vor dem Gebrauch eine Sichtkontrolle von Gerät und TetraCord-Kabel auf lose und beschädigte Teile durch. Falls die Leistung des Geräts von der spezifizierten, erforderlichen oder erwarteten Leistung abweicht, nehmen Sie das Gerät sofort außer Betrieb.
- Durch Verdrehen des Kabels oder heftiges Ziehen beim Trennen vom TetraGraph Monitor kann das TetraCord-Patientenkabel beschädigt werden.

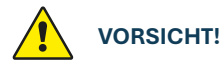

- Bei einigen Patienten können Hautreizungen oder Überempfindlichkeiten aufgrund elektrischer Stimulation oder elektrisch leitfähiger Mittel (z. B. klinischer Kleber oder Hydrogel) auftreten.
- Vergewissern Sie sich vor dem Einsatz, dass der Akku vollständig aufgeladen oder das Gerät an die Stromversorgung angeschlossen ist.
- Nutzen Sie zur Reinigung des Displays keine aggressiven Reinigungsmittel.
- Vorsicht ist geboten bei Patienten mit vermuteten oder diagnostizierten Herzproblemen oder Epilepsie.
- Falls die elektrochirurgische Erdung fehlschlägt, können an der Stelle, an welcher die Elektroden aufgebracht sind, Hautverbrennungen auftreten.
- Patientinnen und Patienten mit einer bereits bestehenden neuromuskulären Erkrankung (Myasthenia Gravis, Dystrophie usw.) oder Patientinnen und Patienten, die einen Gehirnschlag oder Schlaganfall erlitten haben, können eventuell unerwartete elektromyografische Reaktionen zeigen, welche die Messergebnisse beeinträchtigen. Ordnen Sie die EMG-Reaktionen in den entsprechenden klinischen Kontext ein.
- Stellen Sie sicher, dass elektrisch leitfähige Teile des Sensors oder Patientenkabels nur mit dem Patienten in Kontakt kommen.

#### NEBENWIRKUNGEN

Beim Einsatz des TetraGraph und seiner TetraSens-Elektroden können folgende Nebenwirkungen auftreten:

- Allergische Reaktionen gegen klinische Klebemittel oder Hydrogel.
- Lokal begrenzte Reizung, falls die Stimulationselektroden nicht sicher befestigt sind oder wiederverwendet werden.
- Die Neurostimulation mit maximalen Stromstärken kann bei nicht anästhesierten Patientinnen und Patienten zu Schmerzen führen.
- Beim Patienten können Hautreizungen und Verbrennungen unter den auf die Haut aufgetragenen Stimulationselektroden auftreten.

### Symbole und Piktogramme

Die folgenden Symbole finden sich auf dem TetraGraph Gerät und den TetraSens-/TetraSens Pediatric-/TetraSensitive-Elektroden.

Die folgenden Symbole sind auf den Etiketten des TetraGraph zu sehen.

| Symbol             | Bedeutung                                              | Beschreibung                                                                                                    |
|--------------------|--------------------------------------------------------|----------------------------------------------------------------------------------------------------|
| <b>C E</b><br>2797 | CE-Kennzeichnung<br>und Nummer der<br>benannten Stelle | Kennzeichnet die Einhaltung der europäischen Vorschriften für<br>Medizinprodukte.<br>Das Symbol ist mit einer Nummer versehen, die die benannte Stelle angibt.                                                                                                    |
|                    | UL-Kennzeichnung                                       | UL-zertifiziert.                                                                                                    |
| FC                 | FCC-<br>Kennzeichnung                                  | Die FCC-Kennzeichnung ist eine Zertifizierung für elektronische Produkte,<br>die in den USA verkauft werden. Sie bescheinigt, dass die von dem Gerät<br>abgegebene elektronische Interferenz unter dem von der US-Bundesbehörde<br>Federal Communications Commission festgelegten Grenzwert liegt. |
| SN                 | Seriennummer                                           | Die eindeutige Seriennummer, die dem Gerät zugeordnet ist.                                                                                                    |
| REF                | Referenznummer                                         | Die Katalog- oder Modellnummer des Geräts.                                                                                                    |
| ĺ                  | Bedienungs-<br>anleitung                               | Dem Gerät liegt eine Bedienungsanleitung bei.<br>Lesen Sie die Bedienungsanleitung.                                                                                                    |
|                    | Bedienungs-<br>anleitung lesen                         | Sie müssen die Bedienungsanleitung lesen.                                                                                                    |
|                    | Allgemeiner<br>Warnhinweis                             | Weist auf eine Gefahr mit mittlerem Risiko hin, die, wenn sie nicht vermieden wird, zum Tod oder zu schweren Verletzungen führen kann.                                                                                                    |
|                    | Vorsicht                                               | Weist auf eine Gefahr mit geringem Risiko hin, die, wenn sie nicht vermieden<br>wird, zu leichten oder mittelschweren Verletzungen führen kann.                                                                                                    |

| Symbol      | Bedeutung                                            | Beschreibung                                                                                                    |
|-------------|------------------------------------------------------|----------------------------------------------------------------------------------------------------|
|             | Trocken halten                                       | Das Produkt sollte trocken gehalten werden.                                                                                                    |
| 鸑           | Vor Sonnenlicht<br>schützen                          | Das Gerät darf nicht direkter Sonneneinstrahlung ausgesetzt oder in der Nähe von starken Hitzequellen aufgestellt werden.                                                       |
| $\sim \sim$ | Datum der<br>Herstellung                             | Datum der Herstellung, als Jahr und Monat dargestellt.                                                                                                    |
|             | Hersteller                                           | Name und Adresse des Herstellers.                                                                                                    |
| MR          | Nicht MR-sicher                                      | Das Gerät ist nicht MR-sicher.                                                                                                    |
| MD          | Medizinprodukt                                       | Das Gerät ist ein Medizinprodukt.                                                                                                    |
| UDI         | Eindeutige Geräte-<br>kennzeichnung                  | Die eindeutige Gerätekennzeichnung (UDI) ist ein System, mit dem Medizin-<br>produkte innerhalb der Lieferkette im Gesundheitswesen gekennzeichnet und<br>identifiziert werden. |
| Rx Only     | Nur zur medizini-<br>schen Verwendung                | Laut US-Bundesrecht darf dieses Gerät nur an Ärzte bzw. in deren Auftrag ver-<br>kauft werden, die eine Zulassung in dem Bundesstaat besitzen, in dem sie<br>praktizieren.      |
|             | WEEE                                                 | Nicht im Hausmüll entsorgen, siehe Kapitel 16.                                                                                                    |
| <u>%</u>    | Feuchtigkeit                                         | Feuchtigkeitsgrenzwerte für Transport und Lagerung.                                                                                                    |
|             | Druck                                                | Transport- und Lagerdruckgrenzen.                                                                                                    |
| X           | Temperatur                                           | Transport- und Lagertemperaturgrenzen.                                                                                                    |
| ╡╋          | BF Defibrillations-<br>geschütztes<br>Anwendungsteil | Der Schutz vor den Auswirkungen der Entladung eines Herzdefibrillators hängt von der Verwendung der spezifizierten Kabel und Elektroden ab.                                     |

#### Die folgenden Symbole finden sich auf dem TetraGraph:

| Symbol | Bedeutung | Beschreibung                |
|--------|-----------|-----------------------------|
|        | Akku      | Anzeige des Akkuladestands. |
|        | Akku      | Akku-Ladeanzeige.           |
| Ċ      | Standby   | Ein/Aus-Taste               |

#### Auf den Elektroden finden sich folgende zusätzliche Symbole:

| Symbol         | Bedeutung                                                    | Beschreibung                                                                                                    |  |
|----------------|--------------------------------------------------------------|----------------------------------------------------------------------------------------------------|--|
| CE             | CE-Kennzeichnung                                             | Die CE-Kennzeichnung ohne Ziffern zeigt an, dass das Produkt ein selbst-<br>zertifiziertes Medizinprodukt der Klasse I ist. Dieses Symbol gilt für TetraSens-/<br>TetraSens Pediatric-/TetraSensitive-Elektroden.   |  |
| UK<br>CA       | UKCA-<br>Kennzeichnung                                       | Die UKCA-Kennzeichnung ohne Ziffern zeigt an, dass das Produkt ein selbst-<br>zertifiziertes Medizinprodukt der Klasse I ist. Dieses Symbol gilt für TetraSens-/<br>TetraSens Pediatric-/TetraSensitive-Elektroden. |  |
| LOT            | Chargennummer                                                | Chargennummer des Geräts.                                                                                                    |  |
|                | Nicht verwenden,<br>wenn die<br>Verpackung<br>beschädigt ist | Für den Beutel der TetraSens-/TetraSens Pediatric-/TetraSensitive-Elektroden.                                                                                                    |  |
| (2)            | Nicht<br>wiederverwenden                                     | Für die TetraSens-/TetraSens Pediatric-/TetraSensitive-Elektroden – nur für den<br>Einmalgebrauch.                                                                                                    |  |
| NON<br>STERILE | Nicht steril                                                 | Für die TetraSens-/TetraSens Pediatric-/TetraSensitive-Elektroden.                                                                                                    |  |
|                | Verfallsdatum                                                | Für die TetraSens-/TetraSens Pediatric-/TetraSensitive-Elektroden.                                                                                                    |  |

#### Die folgenden Symbole finden sich auf dem TetraGraph Netzteil.

| Symbol | Bedeutung      | Beschreibung          |
|--------|----------------|-----------------------|
|        | IEC 60417-5172 | Geräte der Klasse II. |
| $\sim$ | IEC 60417-5032 | Wechselstrom.         |
|        | IEC 60417-5031 | Gleichstrom.          |

# 13. Umgebung

# Umgebung während des Transports

| Temperatur                | -20 °C bis 60 °C (-4 °F bis 140 °F) |
|---------------------------|-------------------------------------|
| Relative Luftfeuchtigkeit | 10 % bis 85 % nicht-kondensierend   |
| Luftdruck                 | 50 kPa bis 106 kPa                  |

# Umgebung während der Lagerung

| Temperatur                | 5 °C bis 50 °C (41 °F bis 122 °F) |
|---------------------------|-----------------------------------|
| Relative Luftfeuchtigkeit | 10 % bis 85 % nicht-kondensierend |
| Luftdruck                 | 50 kPa bis 106 kPa                |

# Umgebung während der Anwendung

| Temperatur                  | 5 °C bis 40 °C (41 °F bis 104 °F)                                             |  |
|-----------------------------|-------------------------------------------------------------------------------|--|
| Relative Luftfeuchtigkeit   | 10 % bis 85 % nicht-kondensierend                                             |  |
| Luftdruck                   | 70 kPa bis 106 kPa                                                            |  |
| Elektromagnetische Umgebung | Siehe 14. Informationen zur elektromagnetischen Verträglichkeit auf Seite 46. |  |

# 14. Informationen zur elektromagnetischen Verträglichkeit

Der TetraGraph darf nur in der im Folgenden spezifizierten elektromagnetischen Umgebung eingesetzt werden. Der Kunde bzw. der Anwender des TetraGraph muss sicherstellen, dass das Gerät in einer solchen Umgebung verwendet wird. Siehe Einschränkungen für andere Geräte oder Netzwerk-/Datenkopplungen, die mit diesem Gerät verbunden werden sollen auf Seite 39.

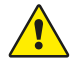

**WARNHINWEIS** Die folgenden Punkte sind vor Installation und Betrieb des TetraGraph zu berücksichtigen:

- Die Verwendung von anderen Zubehörteilen, Wandlern und Kabeln als den vom Hersteller dieses Geräts angegebenen oder bereitgestellten kann zu erhöhten elektromagnetischen Emissionen oder einer verminderten elektromagnetischen Störfestigkeit dieses Geräts führen und einen nicht erwartungsgemäßen Betrieb zur Folge haben.
- Falls es notwendig ist, den TetraGraph mit anderen Geräten zu verwenden, beobachten Sie sowohl den TetraGraph als auch die anderen Geräte, um deren ordnungsgemäßen Betrieb sicherzustellen.
- Achten Sie darauf, dass das TetraCord-Kabel von anderen Kabeln getrennt ist.
- Platzieren Sie die TetraSens-Elektroden in ausreichender Entfernung von Hochfrequenz-Chirurgiegeräten, um die Auswirkungen potenzieller Interferenzen und das Risiko von Verbrennungen und ungenauen Messungen zu verringern.

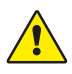

**WARNHINWEIS** Patientinnen und Patienten mit einem implantierten elektronischen Gerät wie einem Herzschrittmacher dürfen ohne vorherige fachliche Beurteilung eines medizinischen Experten keiner elektrischen Stimulation ausgesetzt werden.

#### Anleitung und Erklärung – elektromagnetische Emissionen

HINWEISDieses Gerät wurde getestet und entspricht den Grenzwerten der CISPR 11 für<br/>digitale Geräte der Klasse A gemäß Teil 15 der FCC-Vorschriften. Diese Grenzwerte<br/>sollen einen angemessenen Schutz vor schädlichen Störungen bieten, wenn das<br/>Gerät in einer gewerblichen Umgebung betrieben wird. Es ist nicht für den Einsatz in<br/>Wohnumgebungen vorgesehen.

| Emissionsprüfung                   | Compliance | Elektromagnetische Umgebung – Anleitung                                                                                                    |
|------------------------------------|------------|----------------------------------------------------------------------------------------------------|
| HF-Emissionen<br>CISPR 11:2024     | Gruppe 1   | Der TetraGraph verwendet HF-Energie nur intern für seine interne<br>Funktion. Daher ist es unwahrscheinlich, dass die HF-Emissionen<br>in der Nähe befindliche elektronische Geräte stören.                                              |
| CIS HF-Emissionen<br>CISPR 11:2024 | Klasse A   | Der TetraGraph eignet sich für den Einsatz in allen Einrichtungen<br>einschließlich Wohngebäuden und Gebäuden, die direkt an das<br>öffentliche Niederspannungsnetz angeschlossen sind, das zu<br>Wohnzwecken genutzte Gebäude versorgt. |

#### Anleitung und Erklärung – elektromagnetische Störfestigkeit

Tragbare HF-Kommunikationsgeräte (einschließlich Peripheriegeräte wie Antennenkabel und externe Antennen) sollten nicht näher als 30 cm (12 Zoll) an einem Teil des TetraGraph einschließlich der vom Hersteller angegebenen Kabel verwendet werden. Wenn der TetraGraph einer elektromagnetischen Umgebung außerhalb der Spezifikation ausgesetzt wird, kann dies zu einer Verschlechterung der Leistung wie z. B. der Messgenauigkeit führen.

| Immunitätstest                                                                                            | Prüfstufe IEC 60601-1-<br>2:2015+A1:2021 –<br>das Gerät ist auf die<br>Konformitätsstufe<br>getestet | Elektromagnetische Umgebung – Anleitung                                                                                                    |
|----------------------------------------------------------------------------------------------------|----------------------------------------------------------------------------------------------------|----------------------------------------------------------------------------------------------------|
| Elektrostatische<br>Entladung (ESD)<br>IEC 61000-4-2:2009                                                 | *8 kV Kontakt<br>*2 kV Luft<br>*4 kV Luft<br>*8 kV Luft<br>*15 kV Luft                               | Böden sollten aus Holz, Beton oder Keramikfliesen bestehen.<br>Bei Böden mit synthetischem Bodenbelag sollte die relative<br>Luftfeuchtigkeit mindestens 30 % betragen. |
| Schnelle elektri-<br>sche transiente<br>Störimpulse/Burst<br>IEC 61000-4-<br>4:2015+A1:2021<br>PR 11:2024 | ±2 kV für<br>Stromversorgungsleitung                                                                 | Die Qualität der Netzstromversorgung sollte der einer typi-<br>schen Gewerbe- oder Krankenhausumgebung entsprechen.                                                     |
| Spannungsspitzen<br>IEC 61000-4-<br>5:2014+A1                                                             | ±0,5 kV von Leitung zu<br>Leitung<br>±1 kV von Leitung zu<br>Leitung<br>Bei 0°, 90°, 180°, 270°      | Netzteil der Klasse II. Die Qualität der Netzstromversorgung<br>sollte der einer typischen Gewerbe- oder Krankenhausumge-<br>bung entsprechen.                          |

| Immunitätstest                                                                                                    | Prüfstufe IEC 60601-1-<br>2:2015+A1:2021 –<br>das Gerät ist auf die<br>Konformitätsstufe<br>getestet                                                                          | Elektromagnetische Umgebung – Anleitung                                                                                                    |  |  |
|----------------------------------------------------------------------------------------------------|----------------------------------------------------------------------------------------------------|----------------------------------------------------------------------------------------------------|--|--|
| Spannungsein-<br>brüche, Kurzzeit-<br>unterbrechungen und<br>Spannungsschwan-<br>kungen in den Ein-<br>gangsleitungen der<br>Stromversorgung<br>IEC 61000-4-11:2020 | 0 % UT; 0,5 Zyklus<br>Bei 0°, 45°, 90°, 135°, 180°,<br>225°, 270° und 315°<br>0 % UT; 1 Zyklus<br>und<br>70 % UT; 25/30 Zyklen<br>Einphasig: bei 0°<br>0 % UT; 250/300 Zyklen | Die Qualität der Netzstromversorgung sollte der einer typi-<br>schen Gewerbe- oder Krankenhausumgebung entsprechen.<br>Wenn der Benutzer des Geräts einen kontinuierlichen Betrieb<br>bei Stromausfällen benötigt, wird empfohlen, das Gerät über<br>eine unterbrechungsfreie Stromquelle zu betreiben und/oder<br>den Akku zu Beginn eines Vorgangs vollständig aufzuladen.                                                                                                    |  |  |
| Magnetfelder mit<br>Netzfrequenz<br>(50/60 Hz)<br>IEC 61000-4-8:2010                                                                                                | 30 A/m<br>50 Hz und 60 Hz                                                                                                    | Magnetfelder mit Netzfrequenz sollten Werte aufweisen, die<br>für einen typischen Standort in einer typischen Gewerbe- oder<br>Krankenhausumgebung charakteristisch sind.                                                                                                    |  |  |
| Nahfelder von draht-<br>losen HF-Kommuni-<br>kationsgeräten<br>IEC 61000-4-3:2020                                                                                   | Siehe Tabelle weiter unten.                                                                                                    | Dieses Gerät bietet möglicherweise keinen ausreichenden<br>Schutz für alle Hochfrequenz-Kommunikationsdienste.<br>Der Benutzer muss eventuell Anpassungsmaßnahmen<br>ergreifen, z. B. das Gerät verschieben oder neu ausrichten.                                                                                                    |  |  |
| Magnetische<br>Nahfelder<br>9 kHz bis 13,56 MHz<br>IEC 61000-4-39:2017                                                                                              | 134,2 kHz, PM 2,1 kHz,<br>65 A/m (unmoduliert)<br>13,56 MHz, PM 50 kHz,<br>7,5 A/m (unmoduliert)                                                                              | Verwenden Sie in der Nähe des Geräts nur zugelassene<br>RFID-Geräte.                                                                                                    |  |  |
| Durch HF-Felder ver-<br>ursachte Störungen<br>IEC 61000-4-6:2014                                                                                                    | 3 VRMS<br>150 kHz–80 MHz                                                                                                    | Tragbare und mobile HF-Kommunikationsgeräte sollten nicht<br>näher an einem Teil des Geräts einschließlich seiner Kabel als<br>mit dem empfohlenen Abstand verwendet werden.                                                                                                    |  |  |
| HF-Strahlung<br>IEC 61000-4-3:2020                                                                                                    | 6 VRMS in ISM-Bändern<br>zwischen 150 kHz und<br>80 MHz<br>80 % AM bei 1 kHz<br>3 V/m<br>80 MHz bis 2,7 GHz<br>80 % AM bei 1 kHz                                              | Die Entfernung wurde anhand der Gleichung berechnet,<br>die für die Frequenz des Senders gilt.<br>Empfohlener Schutzabstand:<br>d = 1,17 √P<br>Dabei ist (P) die maximale Nennausgangsleistung des Senders<br>in Watt (W) gemäß Herstellerangabe und d der empfohlene<br>Schutzabstand in Metern (m). Die Feldstärke stationärer Funk-<br>sender sollte bei allen Frequenzen gemäß einer Untersuchung<br>vor Ort geringer sein als der Übereinstimmungspegel. In der<br>Nähe von Geräten, die mit dem folgenden Symbol gekenn-<br>zeichnet sind, kann es zu Störungen kommen: |  |  |

### Nahfelder von drahtlosen HF-Kommunikationsgeräten

Der TetraGraph entspricht den Testspezifikationen für die Störfestigkeit von Gehäusen gegen drahtlose HF-Kommunikationsgeräte gemäß IEC60601-1-2:2014/AMD1:2020.

| Testfrequenz<br>[MHz] | Band<br>[MHz] | Wartung                                                 | Modulation                                             | lmmunitäts-<br>Prüfstufe<br>[V/m] |
|-----------------------|---------------|---------------------------------------------------------|--------------------------------------------------------|-----------------------------------|
| 385                   | 380 bis 390   | Tetra 400                                               | Pulsmodulation 18 Hz                                   | 27                                |
| 450                   | 430 bis 470   | GMRS 460, FRS 460                                       | Frequenzmodulation<br>+5 kHz Abweichung<br>1 kHz Sinus | 28                                |
| 710                   |               | LTE-Band 13, 17                                         | Pulsmodulation<br>217 Hz                               | 9                                 |
| 745                   | 704 bis 787   |                                                         |                                                        |                                   |
| 780                   |               |                                                         |                                                        |                                   |
| 810                   |               | GSM 900/900, Tetra 800,<br>iDEN 820, CDMA 850,          | Pulsmodulation 18 Hz                                   | 28                                |
| 870                   | 800 bis 960   |                                                         |                                                        |                                   |
| 930                   |               | LIE Band 5                                              |                                                        |                                   |
| 1720                  |               | GSM 1800; CDMA 1900;<br>GDM 1900; DECT;                 | Pulsmodulation<br>217 Hz                               | 28                                |
| 1845                  | 1700 bis 1990 |                                                         |                                                        |                                   |
| 1970                  |               | LIE Band 1, 3, 4, 25; UMIS                              |                                                        |                                   |
| 2450                  | 2400 bis 2570 | Bluetooth, WLAN, 802.11<br>b/g/n, RFID 2450, LTE Band 7 | Pulsmodulation<br>217 Hz                               | 28                                |
| 5240                  |               |                                                         |                                                        |                                   |
| 5500                  | 5100 bis 5800 | WLAN 802.11 a/n                                         | Pulsmodulation<br>217 Hz                               | 9                                 |
| 5785                  |               |                                                         |                                                        |                                   |

# 15. Produktgarantie

Für das Produkt wird im Neuzustand garantiert, dass es frei von Material- und Verarbeitungsfehlern ist und während seiner gesamten Lebensdauer (sieben (7) Jahre) ab dem Kaufdatum beim Hersteller oder seinem zugelassenen Vertriebspartner gemäß den Spezifikationen des Herstellers funktioniert.

Der Hersteller repariert oder ersetzt nach eigenem Ermessen alle Komponenten, die sich innerhalb dieses Zeitraums als defekt erweisen oder nicht den Spezifikationen des Herstellers entsprechen, ohne dass dem Käufer Kosten entstehen.

Die Garantie deckt keine Schäden oder Funktionsstörungen ab, die auf Manipulation, Missbrauch, Fahrlässigkeit, Unfälle, Modifizierungen oder den Versand zurückgehen. Die Garantie erlischt, wenn das Produkt nicht gemäß den Anweisungen des Herstellers verwendet oder während des Garantiezeitraums von anderen Personen als dem Hersteller oder dessen befugten Vertretern repariert wird. Es werden keine weiteren ausdrücklichen oder stillschweigenden Garantien gewährt.

# 16. Entsorgung von Elektro- und Elektronik-Altgeräten

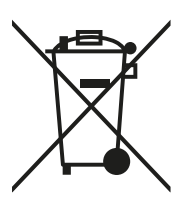

Dieses Symbol bedeutet, dass Elektro- und Elektronik-Altgeräte nicht im Hausmüll entsorgt werden dürfen.

Die korrekte Entsorgung dieses Produkts schont wertvolle Ressourcen und beugt potenziellen negativen Auswirkungen auf die menschliche Gesundheit und die Umwelt vor, die sonst durch eine nicht ordnungsgemäße Abfallentsorgung entstehen könnten. Wenn Sie sich mit den Anforderungen Ihres Landes zur Entsorgung nicht auskennen, wenden Sie sich an Ihre lokale Behörde, Ihren Vertriebshändler oder Lieferanten, um sich kundig zu machen. Für die nicht ordnungsgemäße Entsorgung dieses Abfalls können gemäß der jeweiligen staatlichen Gesetzgebung Bußgelder anfallen.

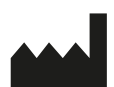

Hersteller: Senzime AB Verkstadsgatan 8 753 23 Uppsala Schweden

CE 2797

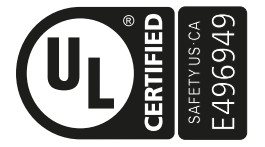

MEDIZINISCHER BEREICH – GERÄTE MIT ANGELEGTEM STROM/ENERGIE BEZÜGLICH GEFAHREN DURCH ELEKTROSCHOCK, BRAND UND MECHANISCHE SCHÄDEN NUR GEMÄSS AAMI ES60601-1:2005/(R)2012 und A1:2012/(R)2012 und A2:2021; IEC 60601-1-6; IEC 60601-2-40; CAN/CSA-C22.2 Nr. 60601-1:14 (erneut bekräftigt 2022); CSA-C22.2 Nr. 60601-1-6; CSA-C22.2 Nr. 60601-2-40

www.senzime.com info@senzime.com

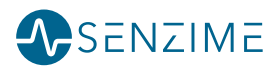